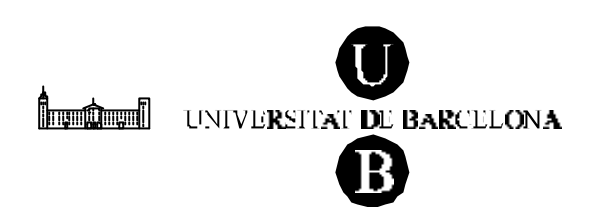

### Anàlisi de Dades en Psicologia Dossier d'ordinadors: l'Excel Primer curs – Primer i segon semestre

Departament de Metodologia de les Ciències del Comportament Facultat de Psicologia

> Maite Barrios Cerrejón Ramon Ferrer Puig Montserrat Freixa Blanxart Ferran Galán Moles Joan Guàrdia Olmos Maribel Peró Cebollero Jaume Turbany Oset

# ÍNDEX

| 1. INTRODUCCIÓ                                                                                                    | 2                    |
|----------------------------------------------------------------------------------------------------|----------------------|
| <ul> <li>1.1. Creació d'una base de dades i com es desa un fitxer creat</li> <li>1.2. Obrir un fitxer de dades que ja existeix</li> <li>1.3. L'Excel com a llibre</li> <li>1.4. Operadors i fórmules amb l'Excel</li> </ul> | 3<br>5<br>6<br>7     |
| 2. FUNCIONS PREDETERMINADES I ANÀLISIS ESTADÍSTIQUES<br>PRECONFIGURADES                                                                                                    | 8                    |
| 2.1. El programa Excel mitjançant funcions predeterminades<br>2.2. Anàisis estadístiques preconfigurades en el full                                                                                                    | 8<br>9               |
| 3. ANÀLISI DESCRIPTIVA D'UNA VARIABLE QUALITATIVA                                                                                                    | 11                   |
| 3.1. Taula de freqüències<br>3.2. Gràfics                                                                                                    | 11<br>13             |
| 4. ANÀLISI DESCRIPTIVA D'UNA VARIABLE QUANTITATIVA                                                                                                    | 16                   |
| <ul> <li>4.1. Indicadors de posició</li> <li>4.2. Indicadors de tendència central, dispersió i forma</li> <li>4.3. Histograma</li> <li>4.4. Diagrama de caixa</li> </ul>                                                    | 16<br>17<br>19<br>21 |
| 5. DESCRIPCIÓ DE DUES VARIABLES QUANTITATIVES                                                                                                    | 24                   |
| <ul> <li>5.1. Núvol de punts</li> <li>5.2. Obtenció d'una matriu de variàncies covariàncies</li> <li>5.3. Obtenció d'una matriu de correlacions</li> </ul>                                                                  | 24<br>26<br>27       |
| 6. LLEI NORMAL                                                                                                    | 28                   |
| 7. PROVA DE RELACIÓ ENTRE DUES VARIABLES QUALITATIVES                                                                                                    | 30                   |
| 8. PROVA «T DE STUDENT»                                                                                                    | 35                   |
| <ul><li>8.1. «t de Student» de grups independents</li><li>8.2. «t de Student» de mesures repetides</li><li>9. ANÀLISI DE LA VARIÀNCIA</li></ul>                                                                             | 35<br>38<br>39       |
| 10. ANÀLISI DE LA REGRESSIÓ                                                                                                    | 41                   |
| 11. SIGNIFICACIÓ D'ESTADÍSTICS                                                                                                    | 44                   |

## 1. INTRODUCCIÓ

Aquest dossier no vol ser una introducció a l'Excel, ans al contrari, en aquest document es pretén donar les eines bàsiques perquè l'usuari pugui fer una anàlisi estadística bàsica a partir del full de càcul Excel. Un full de càcul és una eina potent per analitzar petites o grans quantitats de valors numèrics. El programa Excel permet un intercanvi fàcil amb altres programes, a més a més d'una bona capacitat d'anàlisi i construcció de gràfics.

La disposició de l'Excel és la d'una gran matriu formada per files (etiquetades per números) i per columnes (etiquetades per lletres). Cada casella queda identificada per les coordenades que representen un número (fila) i una lletra (columna), on està situada. Cada casella pot contenir un valor numèric, un text o un càcul on es combinen altres caselles mitjançant una fórmula.

L'Excel constitueix una eina exce lent per construir les matrius de dades. A la matriu de dades, hi representem cada individu en cada fila i les variables registrades per columnes.

En el nostre cas, per poder dur a terme aquesta exposició farem servir una matriu de dades que fa referència a l'avaluació de l'eficàcia d'un programa de caire conductual de reducció de pes. En aquesta matriu es mostren les variables *sexe*, *nivell d'ansietat*, *edat*, *alçada* i *pes* —aquesta darrera recollida en dos moments temporals: abans de l'aplicació del programa de reducció de pes (*pes1*) i després de l'aplicació de l'esmentat programa (*pes2*). La matriu de dades es mostra a continuació:

| Subjecte | Sexe | Ansietat | Edat | Alçada | Pes1 | Pes2 |
|----------|------|----------|------|--------|------|------|
| 1        | 1    | 1        | 23   | 177    | 85   | 83   |
| 2        | 1    | 1        | 28   | 178    | 93   | 84   |
| 3        | 1    | 1        | 31   | 172    | 81   | 80   |
| 4        | 1    | 1        | 35   | 180    | 86   | 86   |
| 5        | 1    | 1        | 37   | 169    | 77   | 74   |
| 6        | 1    | 1        | 28   | 173    | 84   | 82   |
| 7        | 1    | 2        | 29   | 175    | 80   | 78   |
| 8        | 1    | 2        | 34   | 174    | 94   | 91   |
| 9        | 1    | 2        | 25   | 163    | 79   | 77   |
| 10       | 1    | 2        | 31   | 158    | 67   | 66   |
| 11       | 1    | 2        | 26   | 165    | 92   | 85   |
| 12       | 1    | 3        | 34   | 168    | 87   | 83   |
| 13       | 1    | 3        | 38   | 170    | 93   | 84   |
| 14       | 1    | 3        | 27   | 177    | 95   | 87   |
| 15       | 1    | 3        | 29   | 157    | 79   | 73   |
| 16       | 2    | 3        | 22   | 163    | 80   | 68   |
| 17       | 2    | 3        | 32   | 164    | 77   | 71   |
| 18       | 2    | 3        | 25   | 171    | 92   | 84   |
| 19       | 2    | 3        | 33   | 174    | 87   | 86   |
| 20       | 2    | 3        | 34   | 166    | 78   | 73   |
| 21       | 2    | 2        | 33   | 168    | 85   | 69   |
| 22       | 2    | 2        | 35   | 163    | 88   | 72   |
| 23       | 2    | 2        | 29   | 154    | 74   | 69   |

| 24 | 2 | 3 | 27 | 152 | 78 | 74 |
|----|---|---|----|-----|----|----|
| 25 | 2 | 1 | 23 | 164 | 77 | 67 |
| 26 | 2 | 1 | 24 | 166 | 75 | 72 |
| 27 | 2 | 1 | 21 | 171 | 85 | 78 |
| 28 | 2 | 1 | 26 | 159 | 64 | 62 |
| 29 | 2 | 2 | 30 | 154 | 65 | 65 |
| 30 | 2 | 2 | 28 | 163 | 79 | 77 |

Sexe 1: homes, i 2: dones.

Ansietat 1: nivell baix d'ansietat, 2: nivell mitjà d'ansietat, i 3: nivell alt d'ansietat.

### 1.1. Creació d'una base de dades i com es desa un fitxer creat

El primer que s'ha de fer per poder dur a terme l'anàisi de les dades és la creació de la base de dades. El format que ha de tenir aquesta base de dades és el mateix que es mostra en la taula anterior, és a dir, per columnes entrarem les diferents variables i per files cadascun dels individus de la mostra estudiada. La creació de la base de dades es pot fer amb qualsevol programa, fins i tot directament amb l'Excel. En cas de fer-ho amb l'Excel, a la primera línia del fitxer de dades, s'acostuma a posar-hi les etiquetes (el nom) de les variables.

Per poder entrar a l'Excel aneu al botó *Inicia* del Windows, seleccioneu l'opció *Programes* i finalment *Microsoft Excel*. Un cop hàgiu fet un clic en aquesta opció s'obre el programa amb un document en blanc:

| 10 ] Are     | thing 1 | Edición  | Ver       | Inseta  | e For | mata H | ev anier | itas Da | itos Ven | tona 7 |               |      |               |     |         | 12               | _ (5) >   |
|--------------|---------|----------|-----------|---------|-------|--------|----------|---------|----------|--------|---------------|------|---------------|-----|---------|------------------|-----------|
|              |         | 3        | 1 3       | *       | Da d  | 2 1    | 14.9     | 14.1    |          | Σ /.   | 41 <u>3</u> 1 | 1    | <b>9</b> - 80 | 100 | » - 😥 ( |                  |           |
| Arial        |         | 10/10/11 |           | 10 💌    | н     | XS     |          |         | E 9      | 9%,    | 18 .4         | -    | # E           | - 0 | Δ -     |                  |           |
|              | AL .    |          |           | -       |       | 221    |          |         |          | 202    |               |      | - 1           |     |         |                  |           |
|              | A       |          |           | В       |       | Q      |          | D       | 1/1      | E      | F             |      | 6             |     | н       | - 1 <sup>-</sup> | - 11 - 21 |
| 1            |         | -        |           |         |       |        | _        |         |          |        | 1             |      |               |     |         | -                |           |
| 2            |         | _        |           |         | -     |        | -        |         | _        |        |               | _    |               | _   |         |                  | _         |
| 3            |         | -        |           |         | -     |        |          |         |          |        | -             | -    |               | -   |         |                  | _         |
| <b>B</b> (0) |         |          |           |         |       |        |          |         |          |        |               |      |               |     |         |                  |           |
| 6            |         |          |           |         | -     |        |          |         |          |        |               |      |               | -   |         |                  |           |
| 7            |         |          |           |         |       |        |          |         |          |        |               |      |               | -   |         |                  |           |
| 8            |         |          |           |         |       |        |          |         |          |        |               |      |               |     |         |                  |           |
| 9            |         |          |           |         |       |        |          |         |          |        |               |      |               |     |         |                  |           |
| 10           |         |          |           |         |       |        |          |         |          |        |               |      |               |     |         |                  | -         |
| 11           |         | -        |           |         | _     |        | _        |         |          |        | -             |      |               | -   |         |                  |           |
| 12           |         |          |           |         | _     |        | _        |         |          |        |               |      |               |     |         |                  | _         |
| 13           |         | -        |           |         | -     |        | -        |         | _        |        | -             | _    |               | _   |         |                  | _         |
| 14           |         | -        |           |         | -     |        | -        |         | -        |        | -             | _    |               | -   |         |                  |           |
| 16           |         |          |           |         | -     |        | -        |         |          |        |               |      |               | -   |         |                  |           |
| 17           |         |          |           |         | -     |        |          |         |          |        | -             | -    |               |     |         |                  |           |
| 18           |         |          |           |         | -     |        | -        |         |          |        |               | _    |               |     |         |                  |           |
| 19           |         |          |           |         |       |        |          |         |          |        |               |      |               |     |         |                  |           |
| 20           |         |          |           |         |       |        |          |         |          |        |               |      |               |     |         |                  |           |
| 21           |         |          |           |         |       |        | _        |         |          |        |               |      |               |     |         |                  |           |
| 22           |         | _        |           |         | -     |        | -        |         |          |        | _             | _    |               | _   |         |                  | -         |
| 13           |         | _        |           |         |       |        | -        |         |          |        |               | _    |               | _   |         |                  |           |
|              | NO. PA  | A 140    | della?    | Attest  | 37    | _      | -        | _       | 11       | _      |               | tet. |               |     |         | -                | i sui     |
|              | MI / IN | open Al  | NUMBER OF | ¥ 10018 | 10.1  |        |          |         |          |        |               |      |               |     |         |                  | 211       |

Si no tenim creada la base de dades, ara podem crear-la. Un consell pràctic que facilita l'entrada de dades quan aquestes segueixen un mateix patró és introduir les primeres dades, seleccionar-les i arrossegar el ratolí fins a la casella que volem emplenar, tal com s'indica en les figures següents:

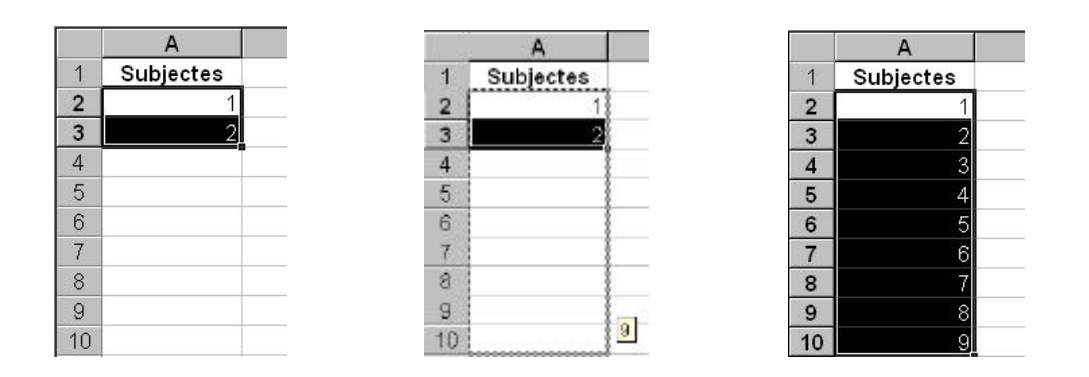

Quan un mateix valor es repeteix, si introduï m el primer valor i arrosseguem el ratolí fins a la casella que volem emplenar aconseguirem que totes les caselles presentin el mateix valor. El procés que cal seguir s'i lustra a les figures següents:

|    | A         | в    |    | A .       | в    |    | A         | В    |
|----|-----------|------|----|-----------|------|----|-----------|------|
| 1  | Subjectes | Sexe | 1  | Subjectes | Sexe | 1  | Subjectes | Sexe |
| 2  | 1         | 1    | 2  | 1         | 1    | 2  | 1         | 1    |
| 3  | 2         |      | 3  | 2         |      | 3  | 2         | 1    |
| 4  | 3         |      | 4  | 3         |      | 4  | 3         | 1    |
| 5  | 4         |      | 5  | 4         |      | 5  | 4         | 1    |
| 6  | 5         |      | 6  | 5         |      | 6  | 5         | ा    |
| 7  | 6         |      | 7  | 6         |      | 7  | 6         | 1    |
| 8  | 7         |      | 8  | 7         |      | 8  | 7         | 1    |
| 9  | 8         |      | 9  | 8         |      | 9  | 8         | 1    |
| 10 | 9         |      | 10 | 9         |      | 10 | 9         | 1    |

Un cop acabat el procés d'entrada de les dades s'ha de desar el fitxer de dades, això es pot fer de dues maneres diferents. Des del menú *Archivo* de la barra de menú i fent un clic en l'opció *Guardar*, o bé anant directament a la icona  $\square$  que hi ha a la barra de botons. Tant en un cas com en l'altre s'obre aquest quadre de diàeg:

| Guardar como             |                  | ? ×             |
|--------------------------|------------------|-----------------|
| Guardar <u>e</u> n: 📄 Va | rios 💽 🗈 🖻 📰 📰 🎩 |                 |
|                          |                  | <u>G</u> uardar |
|                          |                  | Cancelar        |
|                          |                  | Opciones        |
|                          |                  |                 |
|                          |                  |                 |
| I                        |                  |                 |
| Nombre de archivo:       | Libro1           |                 |
| Guardar como tino:       |                  |                 |
| adardar como gpor        |                  |                 |

De la llista desplegable del quadre *Guardar en* seleccioneu la unitat (A: o C:, generalment) i el directori o carpeta on voleu desar el fitxer. En el quadre *Nombre de archivo*, escriviu-hi el nom que voleu donar a la base de dades creada.

## 1.2. Obrir un fitxer de dades que ja existeix

Si la base de dades ja està creada i volem fer les anàisis corresponents o bé volem fer alguna modificació d'aquesta base de dades, el primer que cal fer és obrir el document d'Excel. Per obrir un fitxer d'Excel es pot fer de dues maneres diferents: des del menú *Archivo* de la barra de menú i seleccionant l'opció *Abrir*, o bé directament fent un clic a la icona 🗁 de la barra de botons. Tant en un cas com en l'altre, s'obre aquest quadre de diàeg:

| Abrir                                                                                 | ? ×                                |
|---------------------------------------------------------------------------------------|------------------------------------|
| Buscar en: 🗀 Varios 💽 🗈 💽 🔛 🔠 📰 🖽 🧾                                                   | 3                                  |
|                                                                                       | Abrir                              |
|                                                                                       | Cancelar                           |
|                                                                                       | A <u>v</u> anzada                  |
|                                                                                       |                                    |
|                                                                                       |                                    |
|                                                                                       |                                    |
|                                                                                       |                                    |
| J<br>Buscar los archivos que coincidan con estos criterios de búsqueda:               |                                    |
| Nombre de archivo: Texto o propiedad:                                                 | <u>B</u> uscar ahora               |
| Tipo de archivo: Archivos de Microsoft Excel 🔽 Última modificación: cualquier momento | <ul> <li>Nueva búsqueda</li> </ul> |
| 0 archivos encontrados.                                                               |                                    |

De la llista desplegable del quadre *Buscar en* seleccioneu la unitat i, en el seu cas, el directori on hi ha el fitxer desat que volem obrir, i feu un doble clic en el nom del fitxer que voleu obrir, o bé seleccioneu-lo fent-hi un clic i premeu el botó *Abrir*.

També podem importar una matriu de dades que estigui construï da amb un altre programa. El problema que ens podem trobar és que l'Excel treballa amb la coma com a decimal, mentre que la majoria dels programes treballen amb el punt com a decimal. Per solucionar això, aneu al menú *Edición* i trieu l'opció *Reemplazar*, i s'obre aquest quadre de diàeg:

| Reemplazar       |           |                                                                                             | ? ×                       |
|------------------|-----------|---------------------------------------------------------------------------------------------|---------------------------|
| B <u>u</u> scar: |           |                                                                                             | Buscar <u>sig</u> uiente  |
| Reemplazar con:  |           |                                                                                             | Cerrar                    |
| 1                |           |                                                                                             | <u>R</u> eemplazar        |
| <u>B</u> uscar:  | Por filas | <ul> <li>Coincidir magusculas y minúsculas</li> <li>Buscar sólo celdas completas</li> </ul> | Reempla <u>z</u> ar todas |

En el quadre de text *Buscar*, poseu-hi el punt i en el quadre *Reemplazar con* poseu-hi la coma i confirmeu-ho fent un clic en el botó *Reemplazar todas*.

Podem desplaçar la matriu de dades a través de tot el full de càcul. Primer, seleccioneu amb el cursor totes les caselles que voleu desplaçar, i després feu un clic en el menú *Edición* de la barra de menú i seleccioneu l'opció *Copiar*. Finalment,

co loqueu el cursor en el lloc de destinació on voleu copiar la matriu de dades, feu un clic en el menú *Edición* i seleccioneu l'opció *Pegar*.

## 1.3. L'Excel com a llibre

Cada fitxer de l'Excel és com un llibre format per múltiples fulls. Cada un dels fulls és un full de càcul que podem fer servir de manera independent, de manera que en cada full podem tenir diferents matrius de dades. Per defecte, cada vegada que obrim un llibre o fitxer de l'Excel, el llibre tindràtres fulls, els quals estan indicats a la part inferior del document:

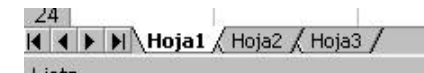

Per traslladar-nos d'un full a l'altre, feu un clic sobre el full al qual voleu anar. També podeu canviar el nom del full, de manera que us sigui més fàcil identificar què és el que hi ha en cada full. En cas que vulgueu canviar el nom del full 1 teniu tres opcions diferents:

### Opció 1

- 1. Feu un clic en el menú Formato de la barra de menú.
- 2. Feu un clic en l'opció Hoja.
- 3. Feu un clic en l'opció *Cambiar nombre* (veureu que l'etiqueta d'*Hoja1* es posa en negreta).
- 4. Escriviu el nom que heu triat per a aquest full, per exemple Dades.

### Opció 2

- 1. Feu un doble clic sobre l'etiqueta que diu, per exemple, *Hoja1* (veureu que l'etiqueta es posa en negreta).
- 2. Escriviu el nom que heu triat per a aquest full, tal com heu fet al pas 4 de la primera opció.

### Opció 3

- 1. Feu un clic sobre l'etiqueta del full amb el botó dret del ratolí (veureu que s'obre un petit menú).
- 2. Feu un clic en l'opció *Cambiar nombre*. Com en els casos anteriors veureu que l'etiqueta es posa en negreta i podeu escriure-hi el nom que heu triat.

L'Excel també ens permet incorporar nous fulls de càcul en cas que en necessitem més de tres, que són els que ens mostra per defecte, per fer això seguirem els passos següents:

- 1. Feu un clic en el menú Insertar de la barra de menú.
- 2. Feu un clic en l'opció Hoja de cálculo.

A continuació veurem que s'incorpora un nou full amb el nom d'*Hoja4*. Igualment, podem canviar el nom d'aquest nou full i també desplaçar-lo cap a la dreta o cap a l'esquerra, arrossegant-lo amb el ratolí al lloc on volem que se situï.

De la mateixa manera que podem inserir nous fulls, podem eliminar aquells fulls que ja no ens interessin. Per eliminar un full seguiu els passos següents:

- 1. Feu un clic en el menú *Edición* de la barra de menú.
- 2. Feu un clic en l'opció Eliminar hoja.

3. A continuació apareix un missatge per confirmar que realment voleu eliminar el full que heu seleccionat. Si feu un clic en el botó *Aceptar* el full s'eliminarà Heu de tenir present que quan elimineu un full ja no el podreu tornar a recuperar.

## 1.4. Operadors i fórmules amb l'Excel

Els principals operadors aritmètics que farem servir són:

| Operador          | Significat    |
|-------------------|---------------|
| + (signe més)     | Suma          |
| - (signe menys)   | Resta         |
| * (asterisc)      | Multiplicació |
| / (barra obligua) | Divisió       |

Una fórmula és una equació situada en una casella del full de càcul que calcula un nou valor a partir dels valors existents en les caselles del full de càcul. Les fórmules poden estar formades per números, operadors aritmètics, referències a caselles i equacions ja existents en l'Excel, que s'anomenen funcions.

Per activar una fórmula ens situarem en una casella i escriurem el signe igual (=). Immediatament apareix la barra de fórmules:

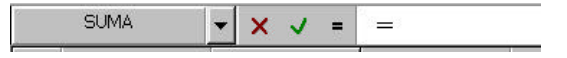

El que escrivim en la casella, quedarà reflectit en la barra de fórmules. També podem triar una funció predeterminada per l'Excel, a partir de la barra de fórmules o per les opcions *Insertar* i *Función*.

| SUMA           | - | × | ~ | - | - |   |
|----------------|---|---|---|---|---|---|
| SUMA           |   |   | В |   |   | С |
| PRUEBA.CHI.INV |   |   |   |   |   |   |
| CUARTIL        |   |   |   |   |   |   |
| PERCENTIL      |   |   |   |   |   |   |
| CURTOSIS       |   |   |   |   |   |   |
| VAR            |   | - |   |   | - |   |
| DESVEST        |   |   |   |   |   |   |
| PRUEBA.CHI     |   |   |   |   |   |   |
| MODA           |   |   |   |   |   |   |
| PROMEDIO       |   |   |   |   |   |   |
| Más funciones  |   |   |   |   |   |   |

Alguns exemples de càcul:

|   | A      |   | А  | В            |
|---|--------|---|----|--------------|
| 1 | 15     | 1 | 15 | 50           |
| 2 | 15     | 2 | 15 | =(A2/A3)*100 |
| 3 | =A1+A2 | 3 | 30 |              |

Una vegada que hàgiu escrit la fórmula, premeu la tecla Retorn i el valor de la fórmula queda inserit a la casella.

## 2. FUNCIONS PREDETERMINADES I ANÀLISIS ESTADÍSTIQUES PRECONFIGURADES

Les anàlisis estadístiques es poden fer, bé a partir de l'ús del programa com a calculadora, o bé emprant les funcions predeterminades i les anàlisis estadístiques preconfigurades en el full de càcul.

## 2.1. El programa Excel mitjançant funcions predeterminades

Per realitzar qualsevol càcul ho podem fer indicant la fórmula en una casella del full de càcul o bé utilitzant alguna funció predefinida pel programa.

Per exemple, si volem calcular la mitjana de la variable *Edat*, els passos que cal seguir són:

- 1. Situeu el cursor en una casella buida, per exemple la D32.
- Introduï u-hi la fórmula. Per fer això marqueu el símbol igual (=) en una casella buida o bé feu un clic en el menú *Insertar*, a continuació feu un clic en l'opció *Función* i llavors s'obre aquest quadre de diàeg:

| Pegar función                                                                                                    | ? ×                                              |
|----------------------------------------------------------------------------------------------------|--------------------------------------------------|
| Categoría de la función:                                                                                                    | Nombre de la función:                            |
| Usadas recientemente<br>Todas<br>Financieras<br>Fecha y hora<br>Matemáticas y trigonométricas<br>Estadísticas<br>Búsqueda y referencia<br>Base de datos<br>Texto<br>Lógicas | BINOM.CRIT                                       |
| BINOM.CRIT(ensayos;prob_éxito;                                                                                                    | ;alfa)                                           |
| Devuelve el menor valor cuya distribuc<br>valor de criterio.                                                                                                    | ión binomial acumulativa es mayor o igual que un |
|                                                                                                    | Aceptar Cancelar                                 |

Del quadre *Categoría de la función* seleccioneu l'opció *Estadísticas* i del quadre *Nombre de función* seleccioneu l'opció *PROMEDIO*. Finalment especifiqueu el rang de caselles de les quals voleu trobar la mitjana, en aquest cas D2:D31. En conseqüència la fórmula queda de la manera següent: =promedio(D2:D31). Si premeu la tecla Retorn del teclat el valor de la mitjana quedarà inserit en aquesta mateixa casella.

Cal tenir en compte que en la casella, hi veurem el resultat de la fórmula, mentre que la fórmula la veurem en l'espai d'edició que hi ha a la part superior del full de càcul.

Consideracions:

 Sempre començareu amb el signe igual (=) quan vulgueu el resultat d'algun càcul a la casella.

- El signe dos punts (:) indica el rang de caselles que s'ha d'emprar en el càcul, des de la primera (D2) fins a la darrera (D31).
- PROMEDIO és una funció predefinida per l'Excel. Podeu obtenir una llista d'aquestes funcions en el menú Insertar, l'opció Función i trieu l'opció Estadísticas del quadre Categoría de la función. Algunes de les mesures de tendència central, posició, dispersió i forma es troben en aquesta opció.

| Funció                | Significat                 |
|-----------------------|----------------------------|
| PROMEDIO              | Mitjana aritmètica         |
| MEDIA.GEOM            | Mitjana geomètrica         |
| MEDIA.ARMO            | Mitjana harmònica          |
| MEDIA.ACOTADA         | Mitjana retallada          |
| MEDIANA               | Mediana                    |
| MODA                  | Moda                       |
| MIN                   | Valor mínim de la variable |
| MAX                   | Valor màxim de la variable |
| PERCENTIL             | Percentil                  |
| CUARTIL               | Quartil                    |
| VAR                   | Variància                  |
| DESVEST               | Desviació típica           |
| COEFICIENTE.ASIMETRIA | Asimetria                  |
| CURTOSIS              | Curtosi                    |

 També trobareu algunes funcions interessants a l'opció Matemáticas y trigonométricas d'aquest quadre.

## 2.2. Anàlisis estadístiques preconfigurades en el full

El full de càcul Excel incorpora una sèrie de programes predefinits que ens permeten realitzar alguns càculs estadístics. Per poder-ho dur a terme, el primer que hem de fer és activar el mòdul *Análisis de datos* si encara no hi està Els passos que cal seguir per activar aquest mòdul són:

- 1. Feu un clic en el menú *Herramientas* de la barra de menú.
- 2. Feu un clic en l'opció Macros automáticas.
- 3. Feu un clic en l'opció Herramientas para análisis de la llista del quadre i seleccioneu Herramientas: Análisis de datos.

Un cop feta aquesta operació trobarem una nova opció, que és *Análisis de datos*, en el menú *Herramientas*.

En algunes versions no es pot activar el mòdul *Análisis de datos* d'aquesta manera, l'altra possibilitat és seguir els passos següents:

- 1. Feu un clic en el menú *Herramientas* de la barra de menú.
- 2. Feu un clic en l'opció Complementos del menú desplegat.
- 3. Seleccioneu l'opció *Herramientas para análisis* de la llista del quadre i sortiu del menú fent un clic en el botó *Aceptar*.

Els passos que cal seguir per poder usar les anàisis estadístiques preconfigurades en el full de càcul Excel són els següents:

1. Feu un clic en el menú *Herramientas* de la barra de menú. Es desplega aquest submenú:

| XH   | icrosoft E | Excel - A | do@1    | and Provide | e.m     | Contractory Dataset | 100  |           | _             |             |                                                                                                    |                      |            |    | a a x |
|------|------------|-----------|---------|-------------|---------|---------------------|------|-----------|---------------|-------------|----------------------------------------------------------------------------------------------------|----------------------|------------|----|-------|
| 0    | Gano I     | # D.      | 7 8     | -           | 1       | Ortografia. Fi      | -    | E fo      | 21 <u>7</u> 1 | <u>81 9</u> | 80                                                                                                    | 100% 🖲 🗑             |            |    |       |
| 41   | el l       |           | H 10 5  |             |         | Babacamactión,      |      | 1 36 .    | 18.91         | 10.4        | t 0                                                                                                    | · A ·                |            |    |       |
| Man  | 05         | *         |         | 190         | -8      | Compartir (bro      |      |           |               |             | of the local division of the local divisiono | ACCURATE AND INCOME. |            |    |       |
| 100  | A          |           | 8       | C           | 10      | Control de cambio   |      | E         | F             |             | G                                                                                                    | н                    | 1          |    | -     |
| 1    | Sece       | An        | ietat   | Ediat       | - 6     | large arthread      |      | 1.1.1     | Pes2          | 1000        |                                                                                                    |                      | -          | _  | - 1   |
| 2    |            | 1         |         | 1           |         | Proteger            | - 28 | 85        |               | 83          |                                                                                                    |                      |            |    |       |
| 4    |            | 1         |         | 1           |         |                     |      | 93        |               | 84          |                                                                                                    |                      |            |    |       |
| 4    |            | 1         |         | 1           | 1       | Euscar objectivo    |      | B1        |               | 80          |                                                                                                    |                      |            |    |       |
| 1    |            | 1         |         | 1           |         | Escenarios          |      | BE        |               | 86          |                                                                                                    |                      |            | _  |       |
| 6    |            | 1         |         | 1           | - 81    | Aughtoria           | 13   |           |               | 74          |                                                                                                    |                      |            | _  | _     |
| 7    |            | 1         |         | 1           |         | 12                  | 13   | 64        |               | 82          |                                                                                                    |                      | _          |    | -     |
| Ū.,  |            | 1         |         | 2           | - 88    | Nerro               |      | 00        |               | 78          |                                                                                                    |                      |            | _  | _     |
| 9    |            | 10        |         | 2           | -88     | Complementar        |      | - 94      |               | 91          |                                                                                                    |                      | _          | _  | _     |
| 10   |            | 10        |         | 2           | -88     | Personalga          |      | 79        | -             | 77          |                                                                                                    |                      | _          | _  | _     |
| 11   |            | 1         |         | 2           | -81     | Opdoges             |      | 67        |               | 66          |                                                                                                    |                      | -          | -  | -     |
| 12   |            | 1         |         | 2           | -88     | Asjstente           |      | 92        |               | 66          |                                                                                                    |                      | _          | _  |       |
| 13   |            | 1         |         | 3           | -       | Analisis de tatos   |      | 87        |               | 83          |                                                                                                    |                      | _          | _  |       |
| 14   |            | 1         |         | 3           |         | 10                  |      | 99        |               | 84          |                                                                                                    |                      | _          | -  | -     |
| 15   |            | 1         |         | 3           |         | 1//                 |      | - 25      |               | 10          |                                                                                                    |                      |            | -  | -     |
| 10   |            | 1         |         | 3           |         | 9 107               |      | 79        |               | 69          |                                                                                                    |                      |            |    |       |
| 40   |            |           |         | 3           | - 44    | 2 100               |      | 17        | -             | 74          |                                                                                                    |                      | -          | -  | -     |
| 10   |            |           |         | 3           | 74      | 5 171               |      | 93        |               | 84          |                                                                                                    |                      |            | -  |       |
| 20   |            | - 2       |         | 9           |         | 174                 |      | 87        | -             | 88          |                                                                                                    |                      |            | -  |       |
| 21   |            | 2         |         | 9           | 3       | 186                 |      | 78        |               | 23          |                                                                                                    |                      |            |    |       |
| 50   |            | 2         |         | 2           | - 20    | 100                 |      | 85        |               | 68          |                                                                                                    |                      |            |    |       |
| 73   |            | 2         |         | 2           | 3       | 163                 |      | BE        |               | 72          |                                                                                                    |                      |            |    |       |
| 24   |            | 2         |         | 2           | 2       | 9 154               |      | 74        |               | 68          |                                                                                                    |                      |            |    | - 1   |
| 1    | P H N      | ojal / Ho | az / He | 103/        |         |                     |      |           | 3             | 4           |                                                                                                    |                      |            | 1  | 1010  |
| List | ,          |           |         |             |         |                     |      |           |               | 1           |                                                                                                    | i lant               | NM         | 11 |       |
| -    | nicio      |           | 5 10 2  | -           | licites | oft Escul 🥧 🖪       | MK   | resolt Wa | d-escel       | Pop         | eus Mol                                                                                                    | Entoes               | o de sed 📸 | -  | 12.25 |

2. Feu un clic en l'opció Análisis de datos i s'obre aquest quadre de diàeg:

| Análisis de datos                                                                                                    | ? ×               |
|----------------------------------------------------------------------------------------------------|-------------------|
| Eunciones para análisis                                                                                                    | Aceptar           |
| Análisis de varianza de un factor<br>Análisis de varianza de dos factores con varias muestras por grupo<br>Análisis de varianza de dos factores con una sola muestra por grupo<br>Coeficiente de correlación<br>Covarianza<br>Estadística descriptiva<br>Suavización exponencial<br>Prueba F para varianzas de dos muestras<br>Análisis de Fourier<br>Histograma | Cancelar<br>Ayuda |

En aquest quadre hi ha les instruccions per poder fer diferents anàlisis estadístiques, les que comentarem en aquest document són aquestes:

- Estadística descriptiva
- Covariància
- Coeficient de correlació
- Histograma
- Prova F per variàncies de dues mostres
- Prova t per a dues mostres suposant variàncies iguals
- Prova t per a dues mostres suposant variàncies desiguals
- Prova t per a mitjanes de dues mostres aparellades
- Anàisi de variància d'un factor
- Regressió

## 3. ANÀLISI DESCRIPTIVA D'UNA VARIABLE QUALITATIVA

Per tal de fer la descripció d'una variable qualitativa primer construirem la taula de freqüències, i després els gràtics diagrama de barres i ciclograma.

## 3.1. Taula de freqüències

Com que la taula de freqüències quedarà inclosa en el mateix full de càcul, aconsellem que copieu en un full de càcul nou la variable que voleu descriure. Per i lustrar aquest procés agafarem com a exemple la variable *Sexe*. Els passos que cal seguir per calcular les freqüències absolutes són els següents:

- 1. Introduï u els valors de la variable en la columna contigua a les dades de la variable B3:B4, per exemple. En el nostre cas 1 i 2.
- 2. Situeu el cursor en una casella buida i seleccioneu tantes caselles com valors diferents tingui la variable. En el nostre cas 2 caselles, per exemple C3:C4.
- 3. Feu un clic en el menú Insertar.
- 4. Feu un clic en l'opció Función.
- 5. Seleccioneu l'opció Estadísticas del quadre Categoría de la función.
- 6. Seleccioneu l'opció Frecuencia del quadre Nombre de función.
- 7. Feu un clic en el botó Aceptar. A continuació apareix aquest quadre:

| FRECUENCIA                                                                |                                                                                                    |
|---------------------------------------------------------------------------|----------------------------------------------------------------------------------------------------|
| Datos                                                                     | 🗾 = referencia                                                                                                    |
| Grupos                                                                    | 🛐 = referencia                                                                                                    |
|                                                                           | =                                                                                                    |
| Calcula la frecuencia con la que oci<br>vertical de números con más de un | urre un valor dentro de un rango de valores y devuelve una matriz<br>elemento que grupos.                                                           |
| Datos                                                                     | s es una matriz, o una referencia, de un conjunto de valores de los<br>cuales se desea contar frecuencias. Se omiten espacios en blanco<br>y texto. |
| Resultado de la fórmul                                                    | la =Cancelar                                                                                                    |

8. En el quadre *Datos*, s'hi especifiquen les caselles que ocupa la variable per descriure. En el nostre cas:

#### A2:A31

9. En el quadre *Grupos*, s'hi especifiquen les caselles on hem introduï t els valors de la variable. En el nostre cas:

B3:B4

 Premeu simultàniament les tecles Control + Maj + Retorn. A continuació, veureu que les freqüències absolutes de la variable queden incloses en les caselles C3:C4 que havíeu seleccionat prèviament.

Si hem seguit correctament els passos anteriors, comprovarem que si ens situem a la casella C5 i fem un doble clic en la icona **S** (sumatori) de la barra d'eines, ens donarà el valor 30, que correspon a la grandària de mostra de la nostra base de dades.

Per calcular la freqüència relativa del primer valor (1=homes) seguirem els passos següents:

- 1. Situeu-vos en la casella D3.
- 2. Escriviu-hi un igual (=).
- 3. Seleccioneu la casella que correspon a la freqüència absoluta del valor 1 (C3).
- 4. Escriviu-hi el signe de divisió, la barra obliqua (/).
- 5. Seleccioneu la casella que correspon a la grandària de mostra (C5).

Així doncs, la funció que hem creat és la següent:

### =C3/C5

6. Finalment, premeu la tecla Retorn i la freqüència relativa quedarà inclosa a la casella D3.

Per calcular la freqüència relativa del segon valor (2=dones) seguirem els mateixos passos, però aquesta vegada ens situarem a la casella C4, i seleccionarem la freqüència absoluta corresponent al valor 2.

Si hem seguit els passos correctament, comprovarem que si ens situem a la casella D5 i fem un doble clic en la icona **S** (sumatori) de la barra d'eines ens donarà el valor 1.

Per calcular el percentatge del primer valor (1= homes) seguirem els passos següents:

- 7. Situeu-vos en la casella E3.
- 8. Escriviu-hi un igual (=).
- 9. Seleccioneu la casella que correspon a la freqüència relativa del valor 1 (D3).
- 10. Escriviu-hi el signe de multiplicació, l'asterisc (\*).
- 11. Escriviu-hi la xifra 100.

Així doncs, la funció que hem creat és la següent:

### =D3\*100

12. Premeu la tecla Retorn i el valor corresponent quedaràinclòs en la casella E3.

Observacions: també obtindríem el mateix resultat mitjançant la funció:

### =(C3/C5)\*100

El procediment per calcular el percentatge del valor 2 serà el mateix, però aquesta vegada seleccionarem la casella corresponent a la freqüència relativa del valor 2.

Si hem seguit els passos correctament, el sumatori d'aquestes dues caselles serà 100.

Per calcular la freqüència absoluta acumulada seguirem els passos següents:

- Situeu-vos a la casella F3. El primer valor (1=homes) serà el mateix que el de la freqüència absoluta, així que escriureu el valor de la freqüència absoluta directament o el copiareu.
- 2. Per calcular el següent valor de la freqüència absoluta acumulada, situeu-vos a la casella F4.
- 3. Escriviu-hi un igual (=).
- 4. Seleccioneu la freqüència absoluta acumulada anterior (F3).

5. Escriviu-hi el signe més (+).

6. Seleccioneu la freqüència absoluta corresponent al valor 2 (C4).

La funció que hem escrit és:

### =F3+C4

7. Finalment, premeu la tecla Retorn i el valor quedarà inclòs a la casella F4. Si heu seguit els passos correctament el valor resultant serà 30.

El procediment per calcular la freqüència relativa acumulada i el percentatge acumulat, és semblant al que hem descrit en els passos anteriors. En aquests casos haurem de seleccionar la freqüència relativa i el percentatge respectivament.

La taula de freqüències que finalment obtenim és:

| Grupos | fi | <b>p</b> i | Pi  | f <sub>a</sub> | pa  | Pa  |
|--------|----|------------|-----|----------------|-----|-----|
| 1      | 15 | 0,5        | 50  | 15             | 0,5 | 50  |
| 2      | 15 | 0,5        | 50  | 30             | 1   | 100 |
|        | 30 | 1          | 100 |                |     |     |

Consideracions:

• En aquest cas s'han calculat les freqüències absolutes acumulades, les freqüències relatives acumulades i el percentatge acumulat per tal d'exemplificar-ne el procés, però atès que la variable és una variable qualitativa mesurada en escala nominal no té sentit fer-ho.

## 3.2. Gràfics

Per tal de construir el **diagrama de barres** cal que seguiu els passos següents:

- 1. Seleccioneu els percentatges de la taula de freqüències que heu creat en l'apartat anterior.
- 2. Feu un clic en el menú Insertar.
- 3. Feu un clic en l'opció Gráfico.

A continuació apareix aquest quadre de diàeg:

| Asistente para gráfic                                                                                                    | os - paso 1 de 4 - Tipo de gráfico 🛛 📪                                 |
|----------------------------------------------------------------------------------------------------|------------------------------------------------------------------------|
| Tipos estándar                                                                                                    | Tipos personalizados                                                   |
| Tipo de gráfico:                                                                                                    | <u>S</u> ubtipo de gráfico:                                            |
| <ul> <li>Columnas</li> <li>Barras</li> <li>Líneas</li> <li>Circular</li> <li>XY (Dispersión</li> <li>Áreas</li> <li>Anillos</li> <li>Radial</li> <li>Superficie</li> <li>Burbujas</li> <li>Cotizaciones</li> <li>Cilíndrico</li> <li>Cónico</li> </ul> |                                                                        |
|                                                                                                    | Columna agrupada con efecto 3D.<br>Pr <u>e</u> sionar para ver muestra |
| Q                                                                                                    | Cancelar < Atrás Siguiente > <u>T</u> erminar                          |

- 4. Del quadre *Tipo de gráfico* seleccioneu l'opció *Columnas*.
  5. Del quadre *Subtipo de gráfico* seleccioneu, per exemple, el mateix que està destacat a la figura.
- 6. Feu un clic en el botó Siguiente. Apareix una mostra del gràfic:

| Asistente para g                     | rálicos - paso 2 d                                  | e 4 - Datos de  | origen      | ? ×                  |
|--------------------------------------|-----------------------------------------------------|-----------------|-------------|----------------------|
| Rango de dat<br>50<br>40<br>20<br>10 | co   Serie                                          |                 | J           | <b>1</b><br><b>2</b> |
| Bango de da                          | 1<br>toos: <b>Hensells</b><br>C Ellas<br>C Columnas | 2               | •           | N                    |
|                                      | Cancelar                                            | < <u>A</u> trás | Siguiente > | Lerminar             |

7. Feu un clic en el botó *Siguiente*. En el quadre de diàleg que apareix a continuació hi ha diferents opcions que podeu modificar:

| Asistente para gráficos - pa | iso 3 de 4 - Opcio | ones de gráf | ico          |           |               | ? ×      |
|------------------------------|--------------------|--------------|--------------|-----------|---------------|----------|
| Títulos Eje Lír              | neas de división   | Leyenda      | Rótulos de d | latos   T | abla de dato  | s        |
| Título del grá <u>t</u> ico: |                    | 50           |              |           |               |          |
| Eje de categorías (X):       |                    | 40           |              |           |               |          |
| Eje de series (Y):           |                    | 30           |              | _         |               | ■1       |
| I<br>Eje de valores (Z):     |                    | 20           | -            | _         | 8 <del></del> | <b>2</b> |
|                              |                    |              |              |           |               | - 1      |
|                              |                    |              | 1            | 2         |               |          |
|                              | Car                | ncelar       | < Atrás      | Siquienta | e > Ter       | minar    |
|                              |                    |              |              | _         |               |          |

| TÍTULO             | Podeu escriure un títol en el gràfic i/o en els eixos de categories               |
|--------------------|-----------------------------------------------------------------------------------|
| EJE                | Podeu afegir o eliminar els eixos del gràfic                                      |
| LÍNEAS DE DIVISIÓN | Podeu afegir o eliminar les diferents línies de divisió del gràtic                |
| LEYENDA            | Podeu afegir o eliminar la llegenda del gràtic i situar-la en diferents posicions |
| RÓTULOS DE DATOS   | Podeu incloure els valors directes de les dades o el                              |
|                    | percentatge                                                                       |
| TABLA DE DATOS     | Podeu incloure la taula de dades incorporada al gràfic                            |

- 8. Un cop fetes les modificacions oportunes, feu un clic en el botó Siguiente.
- En aquest darrer quadre podeu triar entre incloure el gràfic en un full nou o com a objecte en el full de càcul on sou. Trieu l'opció *En una hoja nueva*.

| Asistente para | a gráficos - paso 4 de 4 - U | bicación del gráfic | :0          | ? ×              |
|----------------|------------------------------|---------------------|-------------|------------------|
| Situar gráfi   | co:                          |                     |             |                  |
|                | En una <u>h</u> oja nueva:   | Gráfico1            |             |                  |
|                | C Como <u>o</u> bjeto en:    | Hoja1               |             | •                |
| 2              | Cancelar                     | < <u>A</u> trás     | Siguiente > | <u>T</u> erminar |

10. Finalment, feu un clic en el botó Terminar i el gràtic apareix en un full nou.

Un cop el gràtic sigui en el full nou, si voleu, podeu fer més modificacions (el color, la grandària de lletra, els eixos, la llegenda, etc.).

Els passos que cal seguir per construir un ciclograma són molt semblants als anteriors:

- 1. Seleccioneu els percentatges de la taula de freqüències que heu creat en l'apartat anterior.
- 2. Feu un clic en el menú Insertar.
- 3. Feu un clic en l'opció Gráfico.
- 4. Del quadre Tipo de gráfico seleccioneu l'opció Circular.
- 5. Del quadre Subtipo de gráfico seleccioneu, per exemple, el mateix que està destacat a la figura.

| Tipos estándar 📗 Tipos p                                                                                                    | ersonalizados            |            |
|----------------------------------------------------------------------------------------------------|--------------------------|------------|
| Tipo de gráfico:                                                                                                    | Subtipo de gráfico:      |            |
| M Columnas<br>E Barnas<br>& Líneas<br>Eircular                                                                                                    | _ 🖉 🌔                    | <b>@</b> ® |
| <ul> <li>XY (Dispension)</li> <li>Arreas</li> <li>Arrillos</li> <li>Radial</li> <li>Superficie</li> <li>Burtoujas</li> <li>Citotácico</li> <li>Citotácico</li> <li>Cónico</li> </ul> |                          | <b>~</b> ] |
|                                                                                                    | Circular con efecto 30.  |            |
|                                                                                                    | Presionar para ver muest | 1a 🔤       |
| -                                                                                                    |                          |            |

Els passos següents són els mateixos que per realitzar el diagrama de barres.

## 4. ANÀLISI DESCRIPTIVA D'UNA VARIABLE QUANTITATIVA

Per tal de fer la descripció d'una variable quantitativa primer calcularem els indicadors de posició, tendència central, dispersió i forma, i després construirem un histograma i un diagrama de caixa.

### 4.1. Indicadors de posició

Per tal de calcular les mesures de posició, haurem d'anar a les funcions predeterminades de l'Excel.

- 1. Situeu el cursor en una casella buida.
- 2. Feu un clic al menú Insertar de la barra de menú.
- 3. Feu un clic en l'opció Función del menú desplegat.

Si volem calcular, per exemple, el quartil 1 de la variable Edat:

4. Trieu l'opció *Cuartil* del quadre *Nombre de la función* i feu un clic en el botó *Aceptar*. A continuació s'obre aquest quadre:

| CUARTIL       | Matriz                             | N = númer                                   | '0               |
|---------------|------------------------------------|---------------------------------------------|------------------|
|               | Cuartil                            | 🗾 = númer                                   |                  |
|               |                                    | -                                           |                  |
| evuelve el cu | artil de un conjunto de datos.     |                                             |                  |
|               |                                    |                                             |                  |
|               | Matriz es la matriz<br>desea obten | o rango de celdas de valores numéric<br>er. | cos cuyo cuartil |
|               | Matriz es la matriz<br>desea obten | o rango de celdas de valores numéric<br>er. | cos cuyo cuartil |

5. En el quadre *Matriz*, s'hi especifiquen les caselles que ocupa la variable, tant si escriviu directament les caselles que ocupa com si seleccioneu el rang de la variable. En el cas de la variable *Edat* seria:

#### D2:D31

- 6. En el cas de voler calcular el quartil 1, escriviu un 1 en el quadre *Cuartil* (en cas que vulgueu calcular el segon o tercer quartil, escriviu-hi un 2 o un 3 respectivament. Els valors 0 i 4 donen com a resultat el valor mínim i màxim de la variable.
- 7. Finalment, feu un clic en el botó *Aceptar* i a continuació veureu que el resultat queda inclòs en la casella en que havíeu situat el cursor.

Per tal de calcular els diferents percentils, el procediment és el mateix, però aquesta vegada seleccioneu l'opció *Percentil* del quadre *Nombre de la función*. El quadre que apareix és molt semblant a l'anterior. En el quadre *K*, introduï u-hi el percentil que vulgueu calcular (un número de 0 a 1).

### 4.2. Indicadors de tendència central, dispersió i forma

Els passos que cal seguir per calcular aquests indicadors d'una variable quantitativa són aquests:

- 1. Feu un clic en el menú *Herramientas* de la barra de menú.
- 2. Feu un clic en l'opció Análisis de datos del menú desplegat.
- 3. Feu un doble clic en l'opció *Estadística descriptiva* o bé marqueu aquesta opció i feu un clic en el botó *Aceptar*. En tots dos casos apareix aquest quadre de diàeg:

| Facilitation description          |             |               | 9 V           |
|-----------------------------------|-------------|---------------|---------------|
| Estadística descriptiva           |             |               |               |
| Entrada                           |             |               | Acentar       |
| Rango de <u>e</u> ntrada:         |             | <u>- 1</u>    | , icopedi     |
| Agrupado por:                     | Columnas    |               | Cancelar      |
| inglopsed point                   | O Filas     |               | Avuda         |
| 🗖 Rótulos en la primera fila      | <u> </u>    |               | <u>HYD</u> DD |
|                                   |             | - Contraction |               |
| Opciones de salida                |             |               |               |
| C Rango de salida:                |             | ₹.            |               |
| C Farres hair anno                | ·           |               |               |
| 💌 En una <u>n</u> oja nueva:      | I           |               |               |
| 🔿 En un libro nuevo               |             |               |               |
| 🗖 Resumen <u>d</u> e estadísticas |             |               |               |
| 🗌 🔲 Nivel de confianza para la    | media: 95 % |               |               |
| K-ésimo mayor:                    | 1           |               |               |
| K-ésimo <u>m</u> enor:            | 1           |               |               |
|                                   |             |               |               |
|                                   |             |               |               |

4. En el quadre *Rango de entrada*, especifiqueu-hi les caselles que ocupa la variable per descriure. Per exemple, si voleu fer la descripció de la variable *Edat* especifiqueu les caselles d'aquesta manera:

### \$D\$1:\$D\$31 o bé D1:D31

És a dir, la variable per descriure ocupa la columna D i va de la fila 1 a la 31 (incloent-hi l'etiqueta de la variable i, per tant, cal que marqueu l'opció *Rótulos en la primera fila*).

Una altra manera d'especificar les caselles és que marqueu el bloc de dades en el full de càcul.

- 5. Marqueu les opcions Resumen de estadísticas i Nivel de confianza para la media.
- 6. El resultat es pot mostrar en el mateix full i, per tant, heu d'especificar un *Rango de salida*, o bé en un altre full diferent i en aquest cas marqueu l'opció *En una hoja nueva*, o bé en un fitxer diferent i en aquest cas marqueu l'opció *En un libro nuevo*.

La llista obtinguda en la descripció de la variable *Edat*, seguint les instruccions abans esmentades, es mostra a continuació: <sup>1</sup>

| Variable Edat            |             |  |  |
|--------------------------|-------------|--|--|
| Media                    | 29,2333333  |  |  |
| Error típico             | 0,83828414  |  |  |
| Mediana                  | 29          |  |  |
| Moda                     | 28          |  |  |
| Desviación estándar      | 4,59147135  |  |  |
| Varianza de la muestra   | 21,0816092  |  |  |
| Curtosis                 | -0,87419136 |  |  |
| Coeficiente de asimetría | 0,0681934   |  |  |

<sup>1.</sup> En aquest llistat el terme *error típico* es refereix a l'error estàndard i el terme *cuenta* a la grandària de la mostra (n). D'altra banda, en el quadre *Nivel de confianza (95.0%)* el que es proporciona és la precisió d'aquest.

| Variable Edat                  |            |  |
|--------------------------------|------------|--|
| Rango                          | 17         |  |
| Mínimo                         | 21         |  |
| Máximo                         | 38         |  |
| Suma                           | 877        |  |
| Cuenta                         | 30         |  |
| Nivel de confianza<br>(95,0 %) | 1,71448452 |  |

## 4.3. Histograma

Els passos que cal seguir per fer un histograma són els següents:

- 1. Feu un clic en el menú *Herramientas* de la barra de menú.
- 2. Feu un clic en l'opció Análisis de datos del menú desplegat.
- 3. Seleccioneu l'opció Histograma del quadre Funciones para análisis.
- 4. Feu un clic en el botó Aceptar.

A continuació apareix aquest quadre de diàeg:

| istograma                    |       |                |
|------------------------------|-------|----------------|
| Entrada                      |       | Acontar        |
| Rango de <u>e</u> ntrada:    |       |                |
| Ra <u>n</u> go de clases:    |       | Cancela        |
| Г <u>R</u> ótulos            |       | Ay <u>u</u> da |
| Onciones de salida           |       |                |
| © Rango de <u>s</u> alida:   |       | 3              |
| • En una <u>h</u> oja nueva: |       |                |
| C En un <u>l</u> ibro nuevo  |       |                |
| 「 Pareto (Histograma order   | nado) |                |
| 🗖 Porcentaje acumulado       |       |                |
|                              |       |                |

5. En el quadre *Rango de entrada*, especifiqueu-hi les caselles que ocupa la variable de la qual voleu realitzar l'histograma. En el cas de la variable *Edat* serà

### D2:D31

- 6. Marqueu l'opció En Una Hoja Nueva i Crear gráfico del quadre Opciones de salida.
- 7. Feu un clic en el botó Aceptar.

El que apareix en aquest nou full és la taula amb la marca de classe i les freqüències, i l'histograma. Per tal que el gràfic sigui un histograma de debò, podeu aproximar les barres d'aquesta manera:

- 8. Feu un clic en alguna de les barres del gràtic (apareix un quadrat en el centre de cada barra, que indica que totes les barres han estat seleccionades).
- 9. Feu-hi un clic amb el botó dret del ratolí. A continuació s'obre un submenú damunt el gràfic, tal com es mostra a la figura següent:

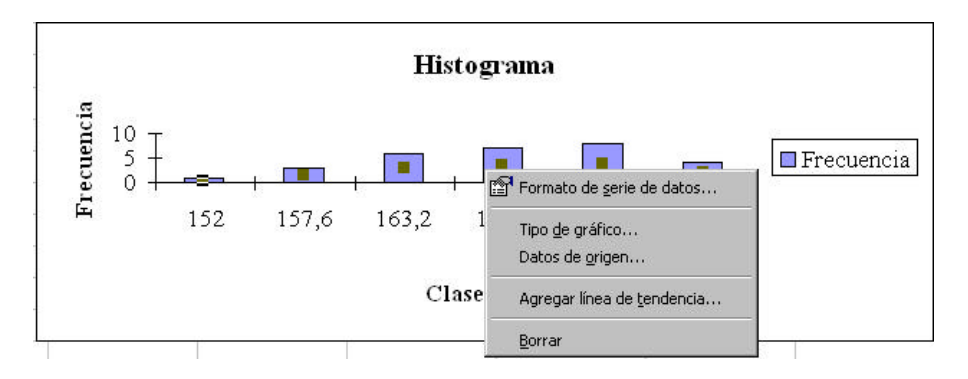

10. Seleccioneu l'opció *Formato de serie de datos*. A continuació, apareix aquest quadre de diàleg:

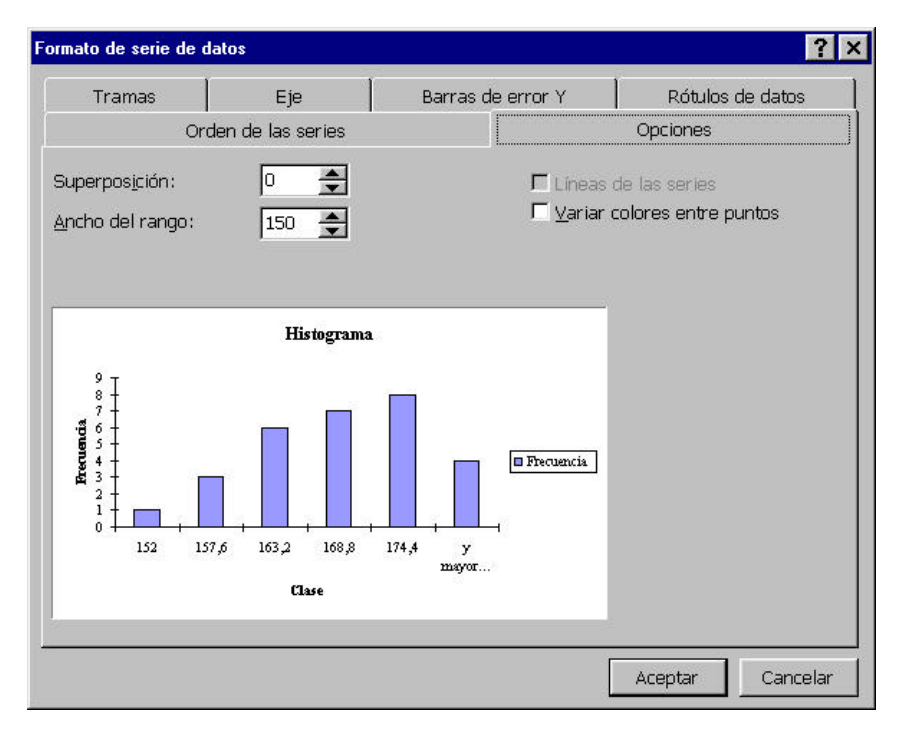

- 11. Seleccioneu la pestanya Opciones.
- 12. En el quadre Ancho del rango, escriviu-hi 0. D'aquesta manera les barres quedaran unides, tal com apareix a la figura següent:

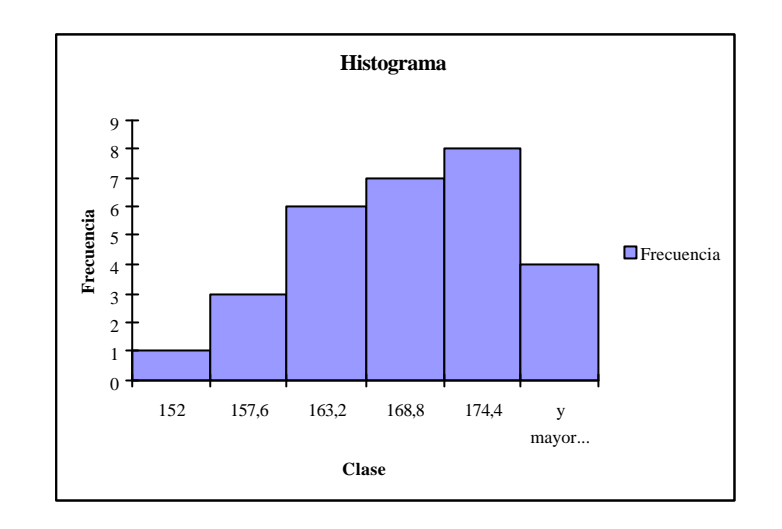

## 4.4. Diagrama de caixa

Per tal de construir un diagrama de caixa, hem de calcular el primer i tercer quartil, la mediana i el valor mínim i el màxim de la variable. A continuació exposem les dades per a la variable *Edat*:

| Quartil 1 | 26 |
|-----------|----|
| Mínim     | 21 |
| Mediana   | 29 |
| Màxim     | 38 |
| Quartil 3 | 33 |

Els passos que cal seguir són els següents:

- 1. Introduï u les dades tal com estan exposades a la taula anterior.
- 2. Seleccioneu les dades juntament amb les etiquetes.
- 3. Feu un clic en el menú Insertar.
- 4. Feu un clic en l'opció *Gráfico* del menú desplegat. A continuació s'obre el quadre d'auxiliar de gràtics.
- 5. Seleccioneu l'opció Líneas del quadre Tipo de gráfico.
- 6. Seleccioneu el subtipus de gràfic que està marcat remarcat per defecte.

| Asistente para gráfic                                                                                                    | os - paso 1 de 4 - Tipo de gráfico 🔗 🕺                                                 |
|----------------------------------------------------------------------------------------------------|----------------------------------------------------------------------------------------|
| Tipos estándar                                                                                                    | Tipos personalizados                                                                   |
| Tipo de gráfico:                                                                                                    | <u>S</u> ubtipo de gráfico:                                                            |
| Columnas<br>Barras<br>Circular<br>Circular<br>Areas<br>Anillos<br>Radial<br>Superficie<br>Burbujas<br>Cotizaciones<br>Cilíndrico<br>Cónico |                                                                                        |
|                                                                                                    | Línea con marcadores en cada valor de<br>datos.<br>Pr <u>e</u> sionar para ver muestra |
| 2                                                                                                    | Cancelar < Atrás Siguiente > Ierminar                                                  |

7. Feu un clic en el botó Siguiente i apareix aquest quadre de diàeg:

| atos de origer<br>Rango da da      | bs   Gene                                                      |                                                         |                                                                   | ?          |
|------------------------------------|----------------------------------------------------------------|---------------------------------------------------------|-------------------------------------------------------------------|------------|
| Para continu<br>continu<br>contier | rear un gràfico, h<br>vación, seleccione<br>ve los datos y los | aga clic en la ci<br>e en la hoja de<br>rótulos que des | asilla Rango de dat<br>cálculo la celda qua<br>sea en el gráfico. | 05. A<br>5 |
| Bango de da<br>Sankas en:          | ntos:<br>C Ellas<br>P Coluggnas                                |                                                         |                                                                   | N          |
| 2                                  | Cancelar                                                       | < Atrias                                                | Siguiente >                                                       | Isrmnar    |

8. En el quadre *Rango de datos*, introduï u-hi l'interval de dades de la taula que heu creat, juntament amb les etiquetes.

9. Un cop seleccionat l'interval apareix una mostra del gràtic, però heu de canviar l'opció *Series en*, que per defecte estàper columnes, i marcar l'opció *Filas*. El gràtic es mostraràcom en la figura següent:

| Rango de dat                                     |                                                  |                  | 2                                                       |
|--------------------------------------------------|--------------------------------------------------|------------------|---------------------------------------------------------|
|                                                  | os Serie                                         |                  |                                                         |
| 40<br>35<br>30<br>25<br>20<br>15<br>10<br>5<br>0 |                                                  | * * * * * 1      | - Quartil 1<br>Mínim<br>Mediana<br>Màxim<br>- Ouartil 3 |
| <u>R</u> ango de da<br>Series en:                | tos: =Hoja2!\$<br>© Eilas<br>© Colu <u>m</u> nas | 1<br>B\$3:\$C\$7 |                                                         |
|                                                  |                                                  |                  |                                                         |

Feu un clic en el botó *Terminar*. A continuació ens apareix el gràtic al full de càcul.
 Seleccioneu algun dels punts del gràtic i premeu el botó dret del ratolí. Apareix el submenú següent:

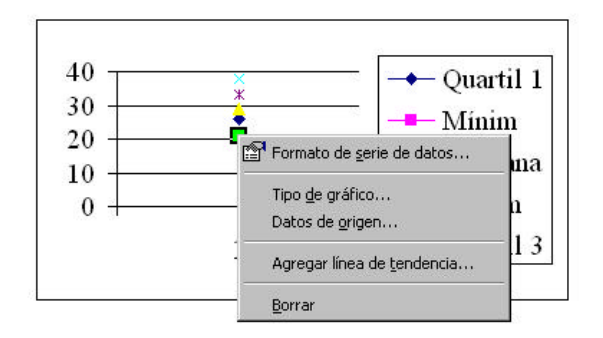

- 11. Seleccioneu l'opció Formato de serie de datos.
- 12. En el nou quadre que apareix seleccioneu la pestanya Opciones.
- 13. Marqueu les opcions Líneas de máximos y mínimos i Barras ascendestes y descendentes.
- 14. Feu un clic en el botó Aceptar. El grátic apareix d'aquesta manera:

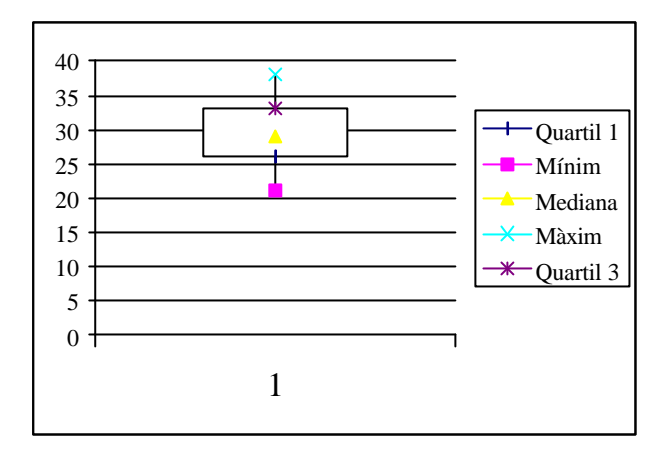

# 5. DESCRIPCIÓ DE DUES VARIABLES QUANTITATIVES

## 5.1. Núvol de punts

En el cas que vulguem crear un núvol de punts entre dues variables quantitatives (per ex. Alçada i Pes1) els passos que cal seguir són els següents:

- 1. Feu un clic en el menú Insertar.
- Feu un clic en l'opció *Gráfico*.
   Del quadre *Tipo de gráfico* seleccioneu l'opció *Dispersión*.
- 4. Del quadre Subtipo de gráfico seleccioneu, per exemple, el mateix que estàmarcat en negreta a la figura.

| Asistente para gráficos - pa                                                                                                    | so 1 de 4 · Tipo de gráfico | ? ×     |
|----------------------------------------------------------------------------------------------------|-----------------------------|---------|
| Tipos estándar   Tipos                                                                                                    | personalizados              |         |
| Tipo de gráfico:                                                                                                    | Eubtipo de gráfico:         |         |
| Columnes E Barras Lineas Circular Circular Areas Arillos Radial Superficie E Burbujas Circulars Circular Cotizaciones Cilinchico Conico Circular |                             |         |
|                                                                                                    | Dispersión, Compara para    | ruestra |
| ٩                                                                                                    | Cancelar ८४७% Siguent       | te >    |

5. Feu un clic en el botó Siguiente.

6. En aquest nou quadre, hi haureu d'indicar l'interval de dades que voleu incorporar per fer el gràfic. Després d'indicar-lo apareix una mostra de la manera com quedarà el núvol de punts:

| atos de origen          |                     |              |       |            | ?          |
|-------------------------|---------------------|--------------|-------|------------|------------|
| Rango de datos          | Serie               |              |       |            |            |
| 100                     | dos dos             |              |       | • 1        | .77        |
| 100                     |                     |              | **    | + 1        | .78        |
| 80                      | + +.                | 1 1 1        | • • • | <b>•</b> 1 | .72        |
| 60                      | **                  |              |       | + 1        | .80        |
| 00                      |                     |              |       | + 1        | .69        |
| 40                      |                     |              |       | <b>+</b> 1 | .73        |
|                         |                     |              |       | + 1        | .75        |
| 20                      |                     |              |       | + 1        | .74        |
| 0                       |                     |              |       | + 1        | .63        |
| 150                     | 160                 | 170          | 180   | 190 + 1    | .58        |
|                         |                     |              |       | • 1        | .65        |
|                         |                     |              |       |            |            |
| <u>R</u> ango de datos: | =Hoja1!\$           | D\$2:\$E\$31 |       |            | <u>*</u> . |
| Series en: 0            | Ēilas               |              |       |            |            |
| ¢                       | • Colu <u>m</u> nas |              |       |            |            |
|                         |                     |              |       |            |            |
|                         |                     |              |       |            |            |
|                         |                     |              |       |            |            |
|                         |                     |              |       |            |            |
|                         |                     |              |       |            |            |
|                         |                     |              |       |            |            |
|                         |                     |              |       |            |            |
|                         |                     |              |       |            |            |
|                         | Concolor            | 1 1 100      |       | onto N T   | orminar    |

7. Feu un clic en el botó *Siguiente*. En el quadre que apareix a continuació hi ha diferents opcions que podeu modificar:

| Asistente para gráficos - paso 3 de 4 - Opcio | iones de gráfico                                                     | ' × |
|-----------------------------------------------|----------------------------------------------------------------------|-----|
| Títulos Eje Líneas de división                | Leyenda Rótulos de datos                                             |     |
| Título del grá <u>f</u> ico:                  | 100                                                                  | -9  |
| Eje de valores (X)<br>Alçada                  | $\begin{array}{c} 100 \\ 90 \\ 80 \\ \hline \\ 70 \\ 60 \end{array}$ |     |
| Eje de valores ( <u>v</u> ):                  | 40                                                                   |     |
| Segundo eje de categorías (X):                |                                                                      |     |
| Segundo eje de valores (Y):                   | 150 160 170 180 190<br>Alçada                                        | )   |
| Car                                           | ancelar < <u>A</u> trás Siguiente > <u>T</u> ermina                  | ar  |

- 8. Una cop hàgiu fet les modificacions oportunes, feu un clic en el botó *Siguiente* i apareix una nou quadre on heu d'especificar si voleu que el gràtic s'insereixi en un full nou o en el mateix full.
- 9. Feu un clic en el botó Terminar i el gràfic apareix on hagiu indicat.

## 5.2. Obtenció d'una matriu de variàncies covariàncies

Els passos que cal seguir per obtenir una matriu de variàncies covariàncies, o bé una covariància són:

- 1. Feu un clic en el menú Herramientas de la barra de menú.
- 2. Feu un clic en l'opció Análisis de datos del menú desplegat.
- 3. Feu un doble clic en l'opció *Covarianza* o bé seleccioneu-la i feu un clic en el botó *Aceptar*. En tots dos casos apareix aquest quadre de diàleg:

| Entrada<br>Rango de entrada:<br>Agrupado por:<br>Columnas<br>Cilas<br>Aceptar<br>Cancelar<br>Ayuda | Covarianza                         |                    | ? ×            |
|----------------------------------------------------------------------------------------------------|------------------------------------|--------------------|----------------|
| Rango de entrada:                                                                                  | Entrada                            |                    | Acentar        |
| Agrupado por: <u>C</u> olumnas<br><u>C</u> Eilas <u>Ayu</u> da                                     | Rango de <u>e</u> ntrada:          | J                  | Capedar        |
| C EilasAyuda                                                                                       | Agrupado por:                      | • <u>C</u> olumnas |                |
| I <u>R</u> otulos en la primera fila                                                               |                                    | C <u>Fi</u> las    | Ay <u>u</u> da |
|                                                                                                    | <u>Entritos en la primera fila</u> |                    | anaid          |
| Opciones de salida                                                                                 | Opciones de salida                 |                    |                |
| 🖸 Rango de <u>s</u> alida:                                                                         | Rango de <u>s</u> alida:           |                    | <u>N</u>       |
| C En una <u>h</u> oja nueva:                                                                       | C En una <u>h</u> oja nueva:       | 1                  |                |
| C En un libro nuevo                                                                                | C En un libro nuevo                |                    |                |

4. En el quadre Rango de entrada, s'hi especifiquen les caselles que ocupen les variables de les quals voleu trobar la variància i la covariància, tal com heu especificat en el cas de la descripció d'una variable quantitativa. Així doncs, si voleu trobar la matriu de variàncies covariàncies de totes les variables quantitatives de la vostra base de dades, cal que hi escriviu:

### \$D\$1:\$G\$31 / D1:G31

És a dir, les variables ocupen les columnes D, E, F i G, i van de la fila 1 a la 31, la primera fila és l'etiqueta de la variable i, en conseqüència, s'haurà de seleccionar l'opció *Rótulos en la primera fila*.

5. Com en el cas anterior, el resultat es pot mostrar en el mateix full i, per tant, heu d'especificar *Rango de salida*, o bé en un altre full diferent i en aquest cas cal que seleccioneu l'opció *En una hoja nueva*, o bé en un fitxer diferent i cal que seleccioneu l'opció *En un libro nuevo*.

La llista obtinguda que correspon a la matriu de variàncies-covariàncies de les variables es mostra a continuació:

|        | Edat       | Alçada     | Pes1       | Pes2       |
|--------|------------|------------|------------|------------|
| Edat   | 21,0816092 |            |            |            |
| Alçada | 4,15402299 | 57,0988506 |            |            |
| Pes1   | 5,44597701 | 43,0597701 | 68,3264368 |            |
| Pes2   | 6,01149425 | 43,908046  | 54,2988506 | 58,9195402 |

## 5.3. Obtenció d'una matriu de correlacions

Els passos que cal seguir per obtenir una matriu de correlacions o un coeficient de correlació són:

- 1. Feu un clic en el menú *Herramientas* de la barra de menú.
- 2. Feu un clic en l'opció Análisis de datos del menú desplegat.
- 3. Feu un doble clic en l'opció *Coeficiente de correlación*, o bé seleccioneu-la i feu un clic en el botó *Aceptar*. En tots dos casos apareix aquest quadre de diàleg:

| Coeficiente de correlación                                                                            |         | ? ×                          |
|----------------------------------------------------------------------------------------------------|---------|------------------------------|
| Entrada<br>Rango de <u>e</u> ntrada:<br>Agrupado por:<br><u>R</u> ótulos en la primera fila           | C Eilas | Aceptar<br>Cancelar<br>Ayuda |
| Opciones de salida<br>Rango de <u>s</u> alida:<br>C En una <u>h</u> oja nueva:<br>C En un libro nuevo |         |                              |

4. En el quadre *Rango de entrada*, s'hi especifiquen les caselles que ocupen les variables de les quals voleu trobar el coeficient de correlació de Pearson, tal com s'ha especificat en el cas de la descripció d'una variable quantitativa. Així doncs, si voleu torbar la matriu de correlacions de totes les variables quantitatives de la nostra base de dades, cal que hi escriviu:

### \$D\$1:\$G\$31 / D1:G31

És a dir, les variables ocupen les columnes D, E, F i G, i van de la fila 1 a la 31, la primera fila és l'etiqueta de la variable i en conseqüència heu de seleccionar l'opció *Rótulos en la primera fila*.

5. Com en el cas anterior, el resultat es pot mostrar en el mateix full i, per tant, heu d'especificar *Rango de salida*, o bé en un altre full diferent i en aquest cas cal que

seleccioneu l'opció *En una hoja nueva*, o bé en un fitxer diferent i cal que seleccioneu l'opció *En un libro nuevo*.

La llista obtinguda corresponent a la matriu de correlacions de les variables es mostra a continuació:

|        | Edat       | Alçada     | Pes1       | Pes2 |
|--------|------------|------------|------------|------|
| Edat   | 1          |            |            |      |
| Alçada | 0,1197301  | 1          |            |      |
| Pes1   | 0,14349261 | 0,68938787 | 1          |      |
| Pes2   | 0,17056931 | 0,75700849 | 0.85578875 | 1    |

## 6. LLEI NORMAL

L'Excel ens permet calcular la probabilitat acumulada associada a un valor, la probabilitat associada al valor de Z de taules, com també el valor que correspondria a una probabilitat i el valor de Z quan s'especifica una probabilitat.

Per exemple, se suposa que el coeficient d'inte ligència de la població es distribueix seguint una llei normal amb mitjana 100 i desviació típica 15. Si volem saber la probabilitat que un subjecte presenti un coeficient inferior a 112, els passos que cal seguir són els següents:

- 1. Feu un clic en el menú Insertar de la barra de menú.
- 2. Feu un clic en l'opció Función del menú desplegat.
- 3. Seleccioneu l'opció Estadísticas del quadre Categoría de la función.
- 4. Seleccioneu l'opció DISTR.NORM del quadre Nombre de la función.
- 5. Feu un clic en el botó Aceptar.

A continuació apareix aquest quadre:

| DISTR.NORM                    |                                        | 1                             |
|-------------------------------|----------------------------------------|-------------------------------|
| 3                             | <                                      | 🛐 = número                    |
| Media                         | a                                      | 🛐 = número                    |
| Desv_estánda                  | r                                      | 🛐 😑 número                    |
| Acun                          | n                                      | 📕 = valor_lógico              |
|                               | 1                                      | =                             |
| Devuelve la distribución acum | iulativa normal para la media y desvia | ición estandar especificadas. |
|                               | 🗙 es el valor cuya distribución d      | lesea obtener.                |
|                               |                                        |                               |
|                               |                                        |                               |
| D                             |                                        |                               |
| Resultado de la 1             | iórmula =                              | Aceptar Cancelar              |
|                               |                                        | 1                             |

- 6. En el quadre X, escriviu-hi el valor del coeficient inte lectual. En el nostre cas, 112.
- 7. En el quadre *Media*, escriviu-hi la mitjana de la població. En el nostre cas, 100.
- 8. En el quadre *Desv\_estándar*, escriviu-hi la desviació típica de la població. En el nostre cas, 15.
- 9. En el quadre *Acum*, escriviu-hi «VERDADERO», d'aquesta manera aconseguireu la probabilitat acumulada des de ∞ fins al valor que voleu obtenir.
- 10. Feu un clic en el botó *Aceptar*, a continuació la probabilitat acumulada (0,78814467) quedarà inclosa en una casella del full.

En el cas que vulguem calcular el valor que correspon a una probabilitat determinada, els passos que cal seguir són els següents:

- 1. Feu un clic en el menú Insertar de la barra de menú.
- 2. Feu un clic en l'opció Función del menú desplegat.
- 3. Seleccioneu l'opció Estadísticas del quadre Categoría de la función.
- 4. Seleccioneu l'opció DISTR.NORM.INV. del quadre Nombre de la función.
- 5. Feu un clic en el botó Aceptar.

A continuació apareix aquest quadre:

| DISTR.NORM.INV                                          |                                                                                            |
|---------------------------------------------------------|--------------------------------------------------------------------------------------------|
| Probabilidad                                            | = número                                                                                   |
| Media                                                   | 📑 número                                                                                   |
| Desv_estándar                                           | 🗾 = número                                                                                 |
| Devuelve el inverso de la distribucio<br>especificadas. | =<br>in acumulativa normal para la media y desviación estándar                             |
| Probabilidad                                            | es una probabilidad asociada a la distribución normal, un número<br>entre 0 y 1 inclusive. |
| Resultado de la fórmul                                  | a = Cancelar                                                                               |

- 6. En el quadre *Probabilidad*, escriviu-hi la probabilitat associada al valor que voleu calcular. Seguint l'exemple anterior, escriviu-hi 0,78814467.
- 7. En el quadre *Media*, escriviu-hi la mitjana de la població. En el nostre cas, 100.
- 8. En el quadre *Desv\_estándar*, escriviu-hi la desviació típica de la població. En el nostre cas, 15.
- 9. Feu un clic en el botó *Aceptar*, a continuació el valor associat a la probabilitat donada apareix a la casella del full. En el nostre exemple, 112.

En el cas que vulguem obtenir la puntuació Z associada a una probabilitat seguirem els passos següents:

- 1. Feu un clic en el menú Insertar de la barra de menú.
- 2. Feu un clic en l'opció Función del menú desplegat.
- 3. Seleccioneu l'opció Estadísticas del quadre Categoría de la función.
- 4. Seleccioneu l'opció DISTR.NORM.ESTAND.INV. del quadre Nombre de la función.
- 5. Feu un clic en el botó Aceptar.

A continuació apareix aquest quadre:

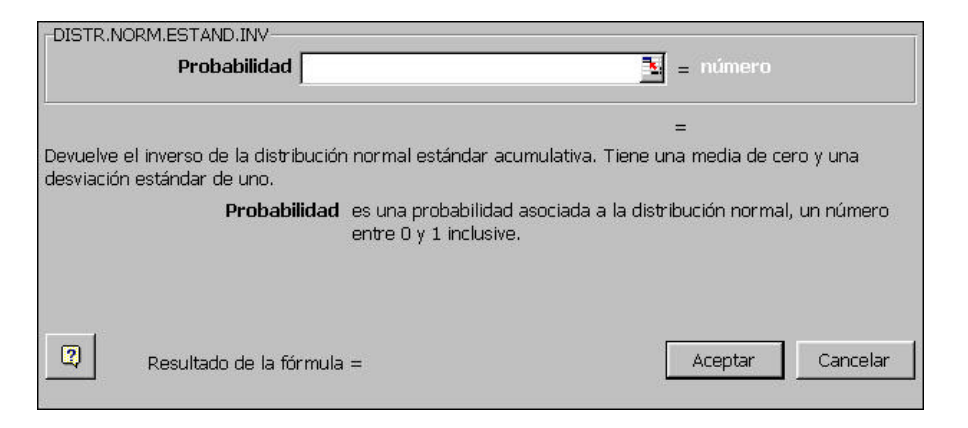

- 6. En el quadre *Probabilidad*, escriviu-hi la probabilitat associada. Seguint el mateix exemple anterior, escriviu-hi 0,78814467.
- 7. Feu un clic en el botó *Aceptar*, a continuació el valor de Z associat a la probabilitat especificada apareix a la casella del full. En el nostre exemple, 0,8.

En el cas que coneguem el valor de Z i vulguem calcular la probabilitat associada a aquest valor els passos que cal seguir són els següents:

- 1. Feu un clic en el menú Insertar de la barra de menú.
- 2. Feu un clic en l'opció Función del menú desplegat.
- 3. Seleccioneu l'opció Estadísticas del quadre Categoría de la función.
- 4. Seleccionar l'opció DISTR.NORM.ESTAND. del quadre Nombre de la función.
- 5. Feu un clic en el botó Aceptar.

A continuació apareix aquest quadre:

| -DISTR.N             | ORM.ESTAND                                              | 🗾 = número                                    |
|----------------------|---------------------------------------------------------|-----------------------------------------------|
| Devuelve<br>estándar | la distribución normal estándar acumulativa.<br>de uno. | =<br>Tiene una media de cero y una desviación |
|                      | Z es el valor cuya (                                    | distribución desea obtener.                   |
| Q                    | Resultado de la fórmula =                               | Aceptar Cancelar                              |

- 6. En el quadre Z, escriviu-hi el valor de Z. Seguint el mateix exemple anterior, escriviu-hi 0,8.
- 7. Feu un clic en el botó *Aceptar*, a continuació el valor de la probabilitat associada al valor de Z apareix a la casella del full. En el nostre exemple, 0,788144.

# 7. PROVA DE RELACIÓ ENTRE DUES VARIABLES QUALITATIVES

La prova de relació entre dues variables qualitatives es farà mitjançant la prova de Khiquadrat  $(\chi^2)$ . Per explicar el procediment que cal seguir, en aquest cas triarem les variables *Sexe* i *Ansietat* de la matriu de dades, de tal manera que copiarem aquestes dues variables en un full nou. El primer que haurem de fer serà calcular la taula de contingència de les freqüències observades, els passos que cal seguir són els següents:

- 1. Feu un clic en el menú Datos de la barra de menú.
- 2. Feu un clic en l'opció Asistente para tablas dinámicas del menú desplegat.

A continuació apareix un quadre de diàeg que ens demana on són les dades:

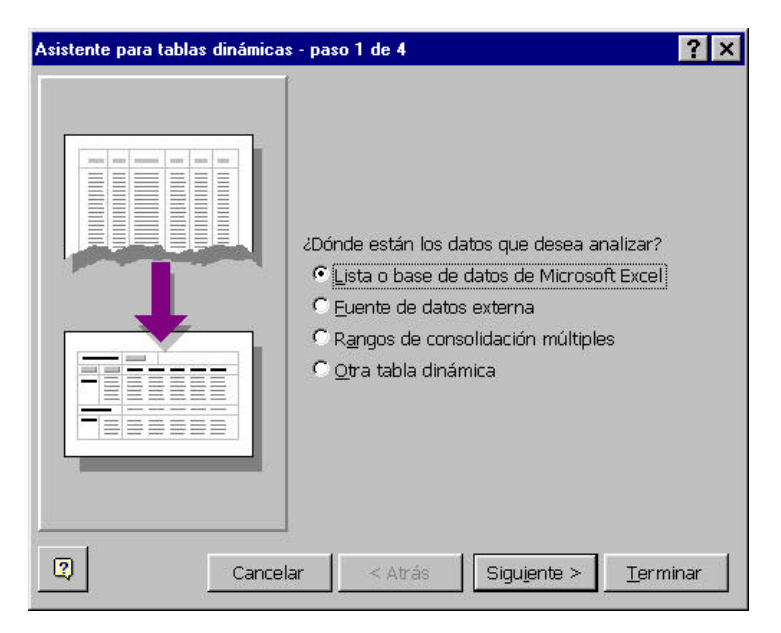

3. Seleccioneu l'opció *Lista o base de datos de Microsoft Excel* d'aquest quadre i feu un clic en el botó *Siguiente*.

A continuació s'obre un nou quadre de diàeg en el qual heu de seleccionar l'interval de dades:

| Asistente par   | a tablas dinámicas  | - paso 2 de 4 |                      | ? ×               |
|-----------------|---------------------|---------------|----------------------|-------------------|
| 2Dónde está     | n los datos que des | ea usar?      |                      |                   |
| R <u>a</u> ngo: |                     |               | N                    | E <u>x</u> aminar |
| 2               | Cancelar            | < Atrás       | Sigu <u>i</u> ente > | <u>T</u> erminar  |

4. Seleccioneu l'interval de dades incloent-hi el nom de la variable. En el nostre cas, A1:B31, i feu un clic en el botó *Siguiente*.

A continuació apareix un nou quadre de diàeg:

| Asistente para tablas dinámi | cas - paso | 3 de 4<br>Construya la<br>los botones o<br>el diagrama | tabla dinámica arrastrando<br>le campo de la derecha sobre<br>a la izquierda. |
|------------------------------|------------|--------------------------------------------------------|-------------------------------------------------------------------------------|
| PAGINA                       |            | <u>C</u> OLUMNA                                        | Sexe<br>Ansietat                                                              |
|                              | EILA       | DATOS                                                  |                                                                               |
| 2                            |            | Cancelar Atrás                                         | Siguiente > Ierminar                                                          |

- 5. Arrossegueu l'etiqueta Sexe fins al quadre anomenat Columna.
- 6. Arrossegueu l'etiqueta Ansietat fins al quadre anomenat Fila.
- 7. Arrossegueu l'etiqueta Sexe fins al quadre anomenat Datos.

Veureu que un cop introduï da l'etiqueta Sexe en el quadre Datos, l'etiqueta apareix com Suma de sexe

| Suma de Se | exe |
|------------|-----|
|------------|-----|

8. Feu-hi un doble clic. Tot seguit s'obre un nou quadre de diàeg:

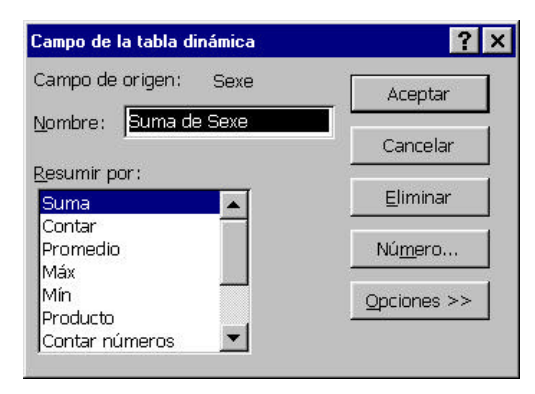

- 9. Del quadre Resumir por trieu l'opció Contar.
- 10. Feu un clic en el botó Aceptar i veureu que torna a sortir el quadre anterior però amb l'opció Contar de sexe tal com es pot observar en aquest quadre:

| Asistente para tablas dinám | icas - paso 3 | de 4                 | Construya<br>los botone<br>el diagram | la tabla dinámi<br>s de campo de<br>a a la izquierda | <b>?</b> ×<br>ca arrastrando<br>la derecha sobre<br>a. |
|-----------------------------|---------------|----------------------|---------------------------------------|------------------------------------------------------|--------------------------------------------------------|
| PAGINA                      | Ansietat      | Sexe <u>C</u><br>Con | OLUMNA<br>tar de Sexe<br>DATOS        | ]                                                    | Ansietat                                               |
| 0                           | Ca            | incelar              | < At <u>r</u> ás                      | Siguiente >                                          |                                                        |

11. Feu un clic en el botó Siguiente i apareix aquest altre quadre:

| Asistente para tablas dinámica: | s - paso 4 de 4 🔗 🍸 🗙                                                                                               |
|---------------------------------|----------------------------------------------------------------------------------------------------|
|                                 | 2Dónde desea situar la tabla dinámica?<br>C Hoja de cálculo nueva<br>C Hoja de cálculo <u>e</u> xistente<br>=\$D\$3 |
|                                 | Haga clic en Terminar para crear la tabla dinámica.                                                                 |
| Cancelar Q                      | ociones < Atrás Siguiente > Terminar                                                                                |

- 12. Aquest quadre us demana on voleu situar la taula, en aquest cas trieu l'opció *Hoja de cáculo existente*.
- 13. Finalment feu un clic en el botó *Terminar*, a continuació obtindreu la taula de contingència de les freqüències observades tal com podeu veure:

| Contar de Sexe | Sexe |    |               |
|----------------|------|----|---------------|
| Ansietat       | 1    | 2  | Total general |
| 1              | 6    | 4  | 10            |
| 2              | 5    | 5  | 10            |
| 3              | 4    | 6  | 10            |
| Total general  | 15   | 15 | 30            |

Per tal de calcular les freqüències esperades, feu servir els marginals de la taula de contingència on es mostren les freqüències observades, multiplicant els marginals de cada casella i dividint-los pel total d'observacions. De tal manera que la taula de freqüències esperades quedaràtal com es mostra a la figura següent:

| Freqüències<br>esperades |    |    |        |
|--------------------------|----|----|--------|
|                          | Se | xe |        |
| Ansietat                 | 1  | 2  | Totals |
| 1                        | 5  | 5  | 10     |
| 2                        | 5  | 5  | 10     |
| 3                        | 5  | 5  | 10     |
| Totals                   | 15 | 15 | 30     |

Una cop hàgiu construï t les taules de freqüències observades i esperades procediu a calcular l'estadístic Khi-quadrat, per fer-ho seguiu els passos següents:

- 1. Feu un clic en el menú Insertar de la barra de menú.
- 2. Feu un clic en l'opció Función del menú desplegat.
- Trieu l'opció *Estadísticas* del quadre *Categoría de la función*.
   Trieu l'opció PRUEBA.CHI del quadre *Nombre de la función*.
- 5. Feu un clic en el botó *Aceptar*.

A continuació apareix aquest quadre:

| PRUEBA.CHI<br>Rango_actual                                                  | 🛐 😑 matriz                                                                |
|-----------------------------------------------------------------------------|---------------------------------------------------------------------------|
| Rango_esperado                                                              | = matriz                                                                  |
|                                                                             | =                                                                         |
| Devuelve la prueba de independencia: el valor de<br>de libertad apropiados. | distribución chi cuadrado para la estadística y los grados                |
| Rango_actual es el rango<br>frente a los                                    | de datos que contiene observaciones para contrastar<br>valores esperados. |
|                                                                             |                                                                           |
| Resultado de la fórmula =                                                   | Aceptar Cancelar                                                          |

- 6. En el quadre RANGO ACTUAL, introduï u-hi les freqüències observades (sense els marginals).
- 7. En el quadre RANGO\_ESPERADO, introduï u-hi les freqüències esperades (sense els marginals).
- 8. Feu un clic en el botó Aceptar.

A continuació apareix el p-valor de l'estadístic Khi-quadrat en una de les caselles del full de càcul. En el nostre cas el valor serà 0,6703. Suposant que hàgiu triat treballar amb una alfa del 5 %, com que el valor que heu obtingut és més gran que l'alfa amb la qual treballeu s'accepta la hipòtesi de no-relació.

Amb l'Excel també podem calcular el valor de Khi-quadrat i el valor crític o valor de les taules per una probabilitat determinada. Per calcular el valor de l'estadístic Khi-quadrat els passos que cal seguir són els següents:

- 1. Feu un clic en el menú Insertar de la barra de menú.
- 2. Feu un clic en l'opció Función del menú desplegat.
- 3. Trieu l'opció ESTADÍSTICAS del quadre Categoría de la función.
- 4. Trieu l'opció PRUEBA.CHI.INV del quadre Nombre de la función.
- 5. Feu un clic en el botó Aceptar.

A continuació apareix aquest quadre:

| PRUEBA.C   | Probabilidad                                    | 🔜 💷 número                                                 |
|------------|-------------------------------------------------|------------------------------------------------------------|
| Gra        | idos_de_libertad                                | = número                                                   |
| -          |                                                 | .=                                                         |
| Devuelve e | l inverso de una probabilidad dada, de u        | na sola cola, en una distribución chi cuadrado.            |
|            | Grados_de_libertad es el número<br>excluyendo 1 | de grados de libertad, un número entre 1 y 10^10,<br>0^10. |
| I and I    |                                                 |                                                            |
| 2          | Resultado de la fórmula =                       | Aceptar Cancelar                                           |

- 6. En el quadre *Probabilidad*, introduï u-hi la probabilitat associada a l'estadístic Khiquadrat. En el nostre cas, 0.6703.
- 7. En el quadre *Grados de libertad*, introduï u-hi els graus de llibertat de la prova. En aquest cas, 2.
- 8. Feu un clic en el botó *Aceptar* i el valor de Khi-quadrat apareix en el full de càcul. En el nostre cas, 0,7999.

Per calcular el valor crític o de taules, el procediment que cal seguir és exactament igual, només amb la variant que aquesta vegada en el quadre *Probabilidad* introduirem el valor d'alfa amb el qual hem triat treballar. En el cas que el valor d'alfa fos del 5% el resultat seria 5,991. Comparant aquests dos valors, arribem a la mateixa conclusió de no-relació, atès que el valor de Khi-quadrat és més petit que el valor crític.

### 8. PROVA «T DE STUDENT»

### 8.1. «t de Student» de grups independents

En aquesta situació s'ha de diferenciar el fet de treballar amb mostres petites del fet de treballar amb mostres grans.

En el cas de treballar amb mostres petites, primer s'ha de comprovar la condició d'aplicació, l'homocedasticitat o homogeneï tat de variàncies i, posteriorment, si aquesta es compleix, obtindrem l'estadístic «t de Student». Així doncs, els passos que cal seguir són:

- 1. Feu un clic en el menú Herramientas de la barra de menú.
- 2. Feu un clic en l'opció Análisis de datos del menú desplegat.
- Feu un doble clic en l'opció Prueba F para varianzas de dos muestras, o bé seleccioneu-la i feu un clic en el botó Aceptar. En tots dos casos apareix aquest quadre de diàleg:

| Prueba F para varianza            | s de dos muestras |          | ? ×            |
|-----------------------------------|-------------------|----------|----------------|
| Entrada                           | E.                |          | Aceptar        |
| Rango para la variable <u>1</u> : |                   | <u> </u> | Canadan        |
| Rango para la variable <u>2</u> ; |                   | <u>.</u> | Cancelar       |
| 🔲 <u>R</u> ótulos                 |                   |          | Ay <u>u</u> da |
| <u>A</u> lfa: 0,05                |                   |          |                |
| Opciones de salida                |                   |          |                |
| 🔿 Rango de <u>s</u> alida:        |                   | <u>.</u> |                |
| 🖲 En una <u>h</u> oja nueva:      |                   |          |                |
| O En un <u>li</u> bro nuevo       |                   |          |                |

4. En el quadre Rango para la variable 1, s'hi especifiquen les caselles que ocupa la variable quantitativa en un dels nivells de la variable qualitativa i que presenti un valor de la variància més gran. En el quadre Rango para la variable 2, s'hi s'especifiquen les caselles que ocupa la variable quantitativa per l'altre nivell de la variable qualitativa. Si voleu determinar si hi ha diferències entre homes i dones (variable Sexe) en la segona mesura del pes (variable Pes2), com que estem treballant amb mostra petita, primer haurem d'avaluar l'homocedasticitat. Així, en el primer quadre i en el segon, hi escriurem respectivament:

### \$G\$17:\$G\$31 / G17:G31 \$G\$2:\$G\$16 / G2:G16

És a dir, la variable *Pes2* ocupa la columna G i va de la fila 2 a la 16 per la categoria d'homes (en aquest cas, aquesta categoria té la variància major) i de la 17 a la 31 per la categoria de les dones (aquesta categoria té la variància menor).

5. Com en el cas anterior, el resultat es pot mostrar en el mateix full i, per tant, haurem d'especificar un *Rango de salida*, o bé en un altre full diferent i en aquest cas cal que seleccioneu l'opció *En una hoja nueva*, o bé en un fitxer diferent i en aquest cas cal que seleccioneu l'opció *En una hoja nueva*.

La llista obtinguda es mostra a continuació:

| Prueba F para varianzas de dos muestras |             |            |  |  |  |
|-----------------------------------------|-------------|------------|--|--|--|
|                                         |             |            |  |  |  |
|                                         | Variable 1  | Variable 2 |  |  |  |
| Media                                   | 72,4666667  | 80,8666667 |  |  |  |
| Varianza                                | 43,6952381  | 40,552381  |  |  |  |
| Observaciones                           | 15          | 15         |  |  |  |
| Grados de libertad                      | 14          | 14         |  |  |  |
| F                                       | 1,077501174 |            |  |  |  |
| P(F<=f) una cola                        | 0,4454513   |            |  |  |  |
| Valor crítico para F (una cola)         | 2,4837723   |            |  |  |  |

Com que es compleix la condició d'aplicació, perquè la F —amb 14 graus de llibertat en el numerador i 14 graus de llibertat en el denominador— és igual a

1,077 i el seu nivell de significació associat de 0,445, podem continuar amb l'obtenció de l'estadístic «t de Student».

- 6. Feu un clic en el menú Herramientas de la barra de menú.
- 7. Feu un clic en l'opció Análisis de datos del menú desplegat.
- 8. Feu un doble clic en l'opció *Prueba t para dos muestras suponiendo varianzas iguales* o bé seleccioneu aquesta opció i feu un clic en el botó *Aceptar*. En tots dos casos apareix aquest quadre de diàeg:

| Prueba t para dos muestras suponiendo varianzas iguales | ? ×            |
|---------------------------------------------------------|----------------|
| Entrada                                                 |                |
| Rango para la variable <u>1</u> :                       | Aceptar        |
| Rango para la variable <u>2</u> ;                       | Cancelar       |
| Diferencia hipotética entre las medias:                 | Ay <u>u</u> da |
| <u>R</u> ótulos                                         |                |
| <u>A</u> lfa: 0,05                                      |                |
| Opciones de salida                                      |                |
| 🔿 Rango de <u>s</u> alida:                              |                |
| 💿 En una hoja nueva:                                    |                |
| O En un libro nuevo                                     |                |
|                                                         |                |

9. En el quadre Rango para la variable 1, s'hi especifiquen les caselles que ocupen la variable quantitativa en un dels nivells de la variable qualitativa. En el quadre Rango para la variable 2 s'hi especifiquen les caselles que ocupa la variable quantitativa per l'altre nivell de la variable qualitativa. En el nostre exemple, ben igual que per la prova F de Snedecor en aquests quadres, hi escriurem respectivament:

#### \$G\$2:\$G\$16 / G2:G16 \$G\$17:\$G\$31 / G17:G31

És a dir, la variable pes2 ocupa la columna G i va de la fila 2 a la 16 per la categoria dels homes i de la 17 a la 31 per la categoria de les dones.

10. Com en el cas anterior, el resultat es pot mostrar en el mateix full i, per tant, haureu d'especificar un *Rango de salida*, o bé en un altre full diferent i en aquest cas cal que marqueu l'opció *En una hoja nueva*, o bé en un fitxer diferent i en aquest cas cal que marqueu l'opció *En un libro nuevo*.

La llista obtinguda es mostra a continuació:

| Prueba t para dos muestras suponiendo varianzas iguales |            |            |  |  |  |
|---------------------------------------------------------|------------|------------|--|--|--|
|                                                         |            |            |  |  |  |
|                                                         | Variable 1 | Variable 2 |  |  |  |
| Media                                                   | 80,8666667 | 72,4666667 |  |  |  |
| Varianza                                                | 40,552381  | 43,6952381 |  |  |  |
| Observaciones                                           | 15         | 15         |  |  |  |
| Varianza agrupada                                       | 42,1238095 |            |  |  |  |
| Diferencia hipotética de las medias                     | 0          |            |  |  |  |

| Grados de libertad             | 28         |  |
|--------------------------------|------------|--|
| Estadístico t                  | 3,5444275  |  |
| P(T<=t) una cola               | 0,00070209 |  |
| Valor crítico de t (una cola)  | 1,70113026 |  |
| P(T<=t) dos colas              | 0,00140418 |  |
| Valor crítico de t (dos colas) | 2,04840944 |  |

En el cas de treballar amb mostres grans s'obté directament l'estadístic «t de Student». Així doncs, els passos que cal seguir són:

- 1. Feu un clic en el menú Herramientas de la barra de menú.
- 2. Feu un clic en l'opció Análisis de datos del menú desplegat.
- 3. Feu un doble clic en l'opció *Prueba t para dos muestras suponiendo varianzas desiguales* o bé seleccioneu aquesta opció i feu un clic en el botó *Aceptar*. En tots dos casos apareix el mateix quadre que en el cas de la prova t per a dues mostres suposant variàncies iguals, i cal que procediu de la mateixa manera.

### 8.2. «t de Student» de mesures repetides

Els passos que cal seguir per obtenir la «t de Student» de mesures repetides són:

- 1. Feu un clic en el menú Herramientas de la barra de menú.
- 2. Feu un clic en l'opció Análisis de datos del menú desplegat.
- Feu un doble clic en l'opció Prueba t para medias de dos muestras emparejadas o bé marcar aquesta opció i fer un clic en el botó Aceptar. En tots dos casos apareix aquest quadre de diàeg:

| Prueba t para medias de dos muestras emparejadas | ? ×            |
|--------------------------------------------------|----------------|
| Entrada                                          | <u></u>        |
| Rango para la variable <u>1</u> ;                | Aceptar        |
| Rango para la variable 2:                        | Cancelar       |
| Diferencia hipotética entre las medias:          | Ay <u>u</u> da |
| 🗖 <u>R</u> ótulos                                |                |
| <u>Al</u> fa: 0,05                               |                |
| Opciones de salida                               |                |
| 🔿 Rango de <u>s</u> alida:                       |                |
| 🖸 En una <u>h</u> oja nueva:                     |                |
| C En un libro nuevo                              |                |

4. En el quadre Rango para la variable 1, s'hi especifiquen les caselles que ocupa la variable quantitativa en un dels dos moments temporals i en el quadre Rango para la variable 2, s'hi especifiquen les caselles que ocupa la variable quantitativa en l'altre moment temporal. En el cas de voler saber si el tractament conductual de reducció de pes ha estat eficaç, les variables implicades seran Pes1 i Pes2, i en els quadres, hi escriurem respectivament:

### \$F\$1:\$F\$31 / F1:F31 \$G\$1:\$G\$31 / G1:G31

És a dir, la variable pes en el primer moment temporal (*Pes1*) ocupa la columna F i en el segon moment temporal (*Pes2*) la columna G, i les dues van de la fila 1 a la 31. La primera fila és l'etiqueta de la variable i, en conseqüència, haureu de seleccionar l'opció *Rótulos*.

5. Com en el cas anterior, el resultat es pot mostrar en el mateix full i, per tant, haureu d'especificar un *Rango de salida*, o bé en un altre full diferent i en aquest cas cal que marqueu l'opció *En una hoja nueva*, o bé en un fitxer diferent i en aquest cas cal que marqueu l'opció *En un libro nuevo*.

La llista obtinguda es mostra a continuació:

| Prueba t para medias de dos muestras emparejadas |            |            |  |  |
|--------------------------------------------------|------------|------------|--|--|
|                                                  |            |            |  |  |
|                                                  | Pes1       | Pes2       |  |  |
| Media                                            | 81,8666667 | 76,6666667 |  |  |
| Varianza                                         | 68,3264368 | 58,9195402 |  |  |
| Observaciones                                    | 30         | 30         |  |  |
| Coeficiente de correlación de Pearson            | 0,85578875 |            |  |  |
| Diferencia hipotética de las medias              | 0          |            |  |  |
| Grados de libertad                               | 29         |            |  |  |
| Estadístico t                                    | 6,59545298 |            |  |  |
| P(T<=t) una cola                                 | 1,5771E-07 |            |  |  |
| Valor crítico de t (una cola)                    | 1,6991271  |            |  |  |
| P(T<=t) dos colas                                | 3,1541E-07 |            |  |  |
| Valor crítico de t (dos colas)                   | 2,04523076 |            |  |  |

## 9. ANÀLISI DE LA VARIÀNCIA

En el cas de voler saber si hi ha relació entre una variable qualitativa amb més de dues categories de resposta i una variable quantitativa mesurada com a mínim en escala d'interval, aplicarem l'anàisi de la variància AVAR o ANOVA. Els passos que cal seguir són:

- 1. Feu un clic en el menú Herramientas de la barra de menú.
- 2. Feu un clic en l'opció Análisis de datos del menú desplegat.
- Feu un doble clic en l'opció Análisis de varianza de un factor o bé marqueu aquesta opció i feu un clic en el botó Aceptar. En tots dos casos apareix aquest quadre de diàleg:

| Análisis de varianza de             | un factor          | ? ×      |
|-------------------------------------|--------------------|----------|
| Entrada                             |                    |          |
| Rango de <u>e</u> ntrada            | <u></u>            | Aceptar  |
| Agrupado por:                       | • <u>C</u> olumnas | Cancelar |
| Rótulos en la primera<br>Alfa: 0,05 | fila               |          |
| Opciones de salida                  |                    | 7        |
| C Rango de <u>s</u> alida:          | <u> </u>           |          |
| • En una <u>h</u> oja nueva:        |                    |          |
| 🔿 En un libro nuevo                 |                    |          |
| 3                                   |                    |          |

4. Per poder fer l'AVAR, el primer que hem de fer és separar en columnes diferents els valors de la variable quantitativa per cada nivell de la variable qualitativa, i llavors especificar en el quadre *Rango de entrada* les caselles que ocupen aquestes columnes generades. Si voleu saber si hi ha relació entre el nivell d'ansietat (*Ansietat*) i el pes en el primer moment temporal (*Pes1*) podeu generar tres columnes noves, una amb el pes pel nivell d'ansietat baix (H), una altra per al nivell d'ansietat mitjà (I) i, finalment, una per al nivell d'ansietat alt (J). En el quadre *Rango de entrada*, hi escriurem:

#### \$H\$1:\$J\$11 / H1:J11

A la primera línia hi ha les etiquetes de la variable qualitativa, per tant cal que marqueu l'opció *Rótulos en la primera fila.* 

5. Com en el cas anterior, el resultat es pot mostrar en el mateix full i, per tant, haureu d'especificar un *Rango de salida*, o bé en un altre full diferent i en aquest cas cal que marqueu l'opció *En una hoja nueva*, o bé en un fitxer diferent i en aquest cas cal que marqueu l'opció *En un libro nuevo*.

La llista obtinguda per l'AVAR es mostra a continuació:

Suma

| Baix          | 10         | 807       | 80,7        | 62,9       |              |               |
|---------------|------------|-----------|-------------|------------|--------------|---------------|
| Mitjà         | 10         | 803       | 80,3        | 95,5666667 |              |               |
| Alt           | 10         | 846       | 84,6        | 49,1555556 |              |               |
|               |            |           |             |            |              |               |
| Origen de las | Suma de    | Grados de | Promedio de | F          | Probabilidad | Valor crítico |
| variaciones   | cuadrados  | libertad  | los         |            |              | para F        |
|               |            |           | cuadrados   |            |              |               |
| Entre grupos  | 112,866667 | 2         | 56,4333333  | 0,81542331 | 0,45305324   | 3,3541312     |
| Dentro de los | 1868,6     | 27        | 69,2074074  |            |              |               |
| grupos        |            |           |             |            |              |               |
| Total         | 1981,46667 | 29        |             |            |              |               |

Promedio

Varianza

Análisis de varianza de un factor RESUMEN

Cuenta

Grupos

## 10. ANÀLISI DE LA REGRESSIÓ

Els passos que cal seguir per dur a terme una anàisi de la regressió simple són:

- 1. Feu un clic en el menú *Herramientas* de la barra de menú.
- 2. Feu un clic en l'opció Análisis de datos del menú desplegat.
- 3. Feu un doble clic en l'opció *Regresión* o bé marqueu-la i feu un clic en el botó *Aceptar*. En tots dos casos apareix aquest quadre de diàleg:

| Regresión                    |                                     | ? ×            |
|------------------------------|-------------------------------------|----------------|
| Entrada                      |                                     | Aceptar        |
| Rango <u>Y</u> de entrada:   |                                     | Heepear        |
| Rango <u>X</u> de entrada:   |                                     | Cancelar       |
| 🗖 <u>R</u> ótulos            | Constante igual a cero              | Ay <u>u</u> da |
| 🔲 <u>N</u> ivel de confianza | 95 %                                |                |
| Opciones de salida           |                                     | ,<br>          |
| C Rango de <u>s</u> alida:   |                                     |                |
| 🖲 En una <u>h</u> oja nueva: |                                     |                |
| 🔿 En un <u>li</u> bro nuevo  |                                     |                |
| Residuales                   |                                     |                |
| Resi <u>d</u> uos            | 🔲 Gráfico de residuales             |                |
| Residuos <u>e</u> stándares  | Cur <u>v</u> a de regresión ajustac | la             |
| Probabilidad normal          |                                     |                |
| 🗌 🗖 Gráfico de probabilidad  | d normal                            |                |
| 1                            |                                     |                |

4. En el quadre Rango Y de entrada, s'hi especifiquen les caselles que ocupa la variable dependent i en el quadre Rango X de entrada, s'hi especifiquen les caselles que ocupa la variable independent. En el cas de voler predir els valors del pes en el segon moment temporal (VD) (Pes2) en funció del pes en el primer moment temporal (VI) (Pes1) en aquests quadres, hi escriurem respectivament:

\$G\$1:\$G\$31 / G1:G31 \$F\$1:\$F\$31 / F1:F31

És a dir, la variable pes en el primer moment temporal (*Pes1*) ocupa la columna F i en el segon moment temporal (*Pes2*) la columna G, i van de la fila 1 a la 31. A la primera línia hi ha les etiquetes de les variables, per tant cal que marqueu l'opció *Rótulos*.

- 5. Podeu seleccionar totes les opcions de *Residuales* i la de *Gráfico de probabilidad normal.*
- 6. Com en el cas anterior, el resultat es pot mostrar en el mateix full i, per tant, haureu d'especificar un *Rango de salida*, o bé en un altre full diferent i en aquest cas cal que marqueu l'opció *En una hoja nueva*, o bé en un fitxer diferent i en aquest cas cal que marqueu l'opció *En un libro nuevo*.

## La llista obtinguda es mostra a continuació:

| Estadísticas de la regresión        |            |  |  |  |
|-------------------------------------|------------|--|--|--|
| Coeficiente de correlación múltiple | 0,85578875 |  |  |  |
| Coeficiente de determinación R^2    | 0,73237439 |  |  |  |
| R^2 ajustado                        | 0,72281633 |  |  |  |
| Error típico                        | 4,04122928 |  |  |  |
| Observaciones                       | 30         |  |  |  |

# ANÁLISIS DE

## VARIANZA

|           | Grados de<br>libertad | Suma de<br>cuadrados | Promedio<br>de los | F          | Valor crítico<br>de F |
|-----------|-----------------------|----------------------|--------------------|------------|-----------------------|
|           |                       |                      | cuadrados          |            |                       |
| Regresión | 1                     | 1251,38371           | 1251,38371         | 76,6237698 | 1,6686E-09            |
| Residuos  | 28                    | 457,282955           | 16,3315341         |            |                       |
| Total     | 29                    | 1708,66667           |                    |            |                       |

|              | Coeficientes | Error típico | Estadístico t | Probabilidad | Inferior 95 % | Superior<br>95 % | Inferior<br>95,0 % | Superior<br>95,0 % |
|--------------|--------------|--------------|---------------|--------------|---------------|------------------|--------------------|--------------------|
| Intercepción | 11,6074288   | 7,46890091   | 1,55410133    | 0,13139179   | -3,69193831   | 26,906796        | -3,69193831        | 26,906796          |
| Pes1         | 0,79469753   | 0,09078626   | 8,75350043    | 1,6686E-09   | 0,60873011    | 0,98066495       | 0,60873011         | 0,9806649          |

## Análisis de los residuales

#### Resultados de datos de probabilidad

|             |                      |             |                     | probabilidad |    |
|-------------|----------------------|-------------|---------------------|--------------|----|
| Observación | Pronóstico<br>para Y | Residuos    | Residuos estándares | Percentil    | Y  |
| 1           | 79,1567189           | 3,84328107  | 0,9678513           | 1,66666667   | 62 |
| 2           | 85,5142992           | -1,51429917 | -0,38134511         | 5            | 65 |
| 3           | 75,9779288           | 4,02207119  | 1,01287592          | 8,33333333   | 66 |
| 4           | 79,9514165           | 6,04858354  | 1,52321138          | 11,6666667   | 67 |
| 5           | 72,7991387           | 1,20086131  | 0,30241223          | 15           | 68 |
| 6           | 78,3620214           | 3,6379786   | 0,9161501           | 18,3333333   | 69 |
| 7           | 75,1832313           | 2,81676872  | 0,70934528          | 21,6666667   | 69 |
| 8           | 86,3089967           | 4,6910033   | 1,18133271          | 25           | 71 |
| 9           | 74,3885337           | 2,61146625  | 0,65764407          | 28,3333333   | 72 |
| 10          | 64,8521634           | 1,14783662  | 0,28905905          | 31,6666667   | 72 |
| 11          | 84,7196016           | 0,28039836  | 0,07061256          | 35           | 73 |
| 12          | 80,746114            | 2,25388601  | 0,56759484          | 38,3333333   | 73 |
| 13          | 85,5142992           | -1,51429917 | -0,38134511         | 41,6666667   | 74 |
| 14          | 87,1036942           | -0,10369423 | -0,02611326         | 45           | 74 |
| 15          | 74,3885337           | -1,38853375 | -0,34967367         | 48,3333333   | 77 |
| 16          | 75,1832313           | -7,18323128 | -1,80894908         | 51,6666667   | 77 |
| 17          | 72,7991387           | -1,79913869 | -0,45307608         | 55           | 78 |
| 18          | 84,7196016           | -0,71960164 | -0,18121688         | 58,3333333   | 78 |
| 19          | 80,746114            | 5,25388601  | 1,32308315          | 61,6666667   | 80 |
| 20          | 73,5938362           | -0,59383622 | -0,14954544         | 65           | 82 |
| 21          | 79,1567189           | -10,1567189 | -2,55776079         | 68,3333333   | 83 |
| 22          | 81,5408115           | -9,54081152 | -2,40265718         | 71,6666667   | 83 |
| 23          | 70,4150461           | -1,41504609 | -0,35635026         | 75           | 84 |

| 24 | 73,5938362 | 0,40616378  | 0,102284    | 78,3333333 | 84 |
|----|------------|-------------|-------------|------------|----|
| 25 | 72,7991387 | -5,79913869 | -1,46039382 | 81,6666667 | 84 |
| 26 | 71,2097436 | 0,79025638  | 0,19900982  | 85         | 85 |
| 27 | 79,1567189 | -1,15671893 | -0,29129587 | 88,3333333 | 86 |
| 28 | 62,4680708 | -0,46807079 | -0,117874   | 91,6666667 | 86 |
| 29 | 63,2627683 | 1,73723168  | 0,43748607  | 95         | 87 |
| 30 | 74,3885337 | 2,61146625  | 0,65764407  | 98,3333333 | 91 |

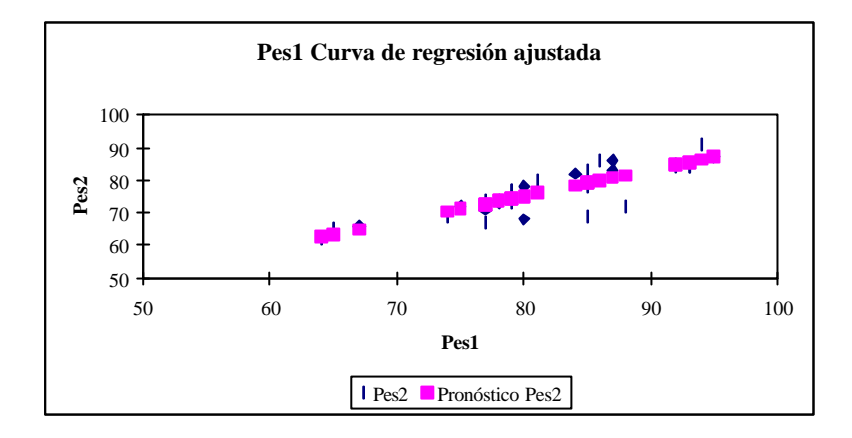

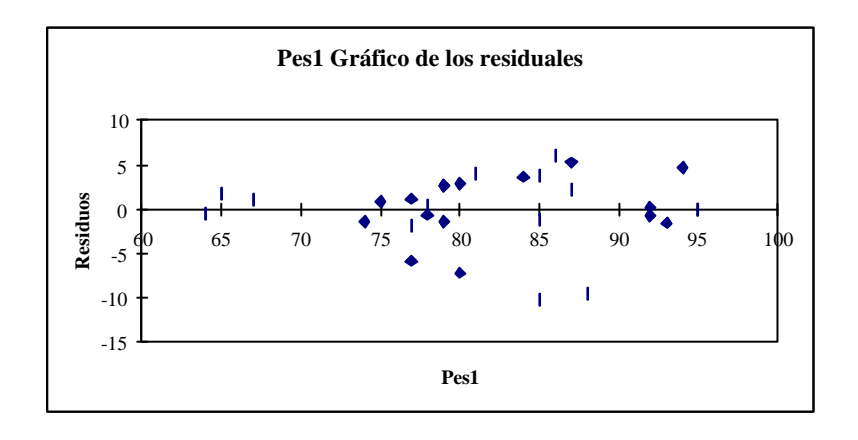

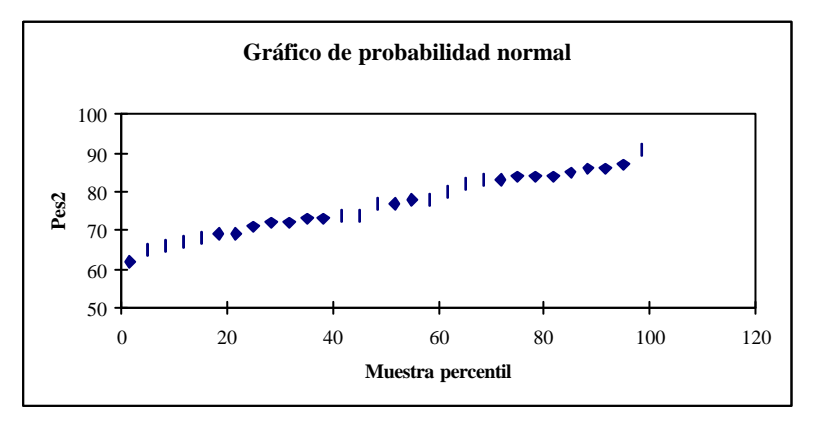

# 11. SIGNIFICACIÓ D'ESTADÍSTICS

En el cas de tenir el valor observat d'un estadístic determinat, com pot ser la Khiquadrat o la t de Student, per trobar la probabilitat associada a aquest valor amb els graus de llibertat associats, els passos que cal seguir són:

- 1. Feu un clic en el menú Insertar de la barra de menú.
- 2. Feu un clic en l'opció Función del menú desplegat. S'obre aquest quadre de diàeg:

| Pegar función                                                                                                    | ? ×                                                                                                    |
|----------------------------------------------------------------------------------------------------|----------------------------------------------------------------------------------------------------|
| <u>C</u> ategoría de la función:                                                                                                    | Nombre de la función:                                                                                             |
| Usadas recientemente<br>Todas<br>Financieras<br>Fecha y hora<br>Matemáticas y trigonométricas<br>Estadísticas<br>Búsqueda y referencia<br>Base de datos<br>Texto<br>Lógicas | DIST.WEIBULL DISTR.BETA DISTR.BETA.INV DISTR.BINOM DISTR.CHL DISTR.F.INV DISTR.F.INV DISTR.GAMMAA DISTR.GAMMA.INV |
| DISTR.CHI(x;grados_de_libertad)                                                                                                    |                                                                                                    |
| Devuelve la probabilidad de una variabl<br>chi cuadrado de una sola cola.                                                                                                   | e aleatoria continua siguiendo una distribución                                                                   |
| 2                                                                                                    | Aceptar Cancelar                                                                                                  |

3. Del quadre Categoría de la función seleccioneu l'opció Estadísticas i del quadre Nombre de la función seleccioneu la distribució que vulgueu.

A continuació es mostren les opcions que corresponen a alguns dels models de probabilitat que hem vist en aquest manual:

| Opció     | Distribució   |
|-----------|---------------|
| DISTR.CHI | $\chi^2$      |
| DISTR.F   | F de Snedecor |
| DISTR.T   | t de Student  |

4. Un cop seleccionada l'opció que vulgueu, s'obre un quadre que us demana el valor observat de l'estadístic en qüestió i els graus de llibertat associats. Un cop hàgiu introduï t aquests valors, obtindreu la probabilitat associada a l'estadístic en qüestió.